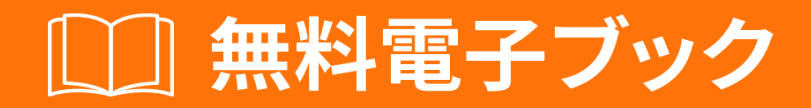

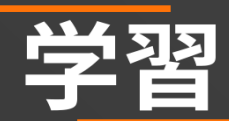

# twitter-bootstrap

Free unaffiliated eBook created from **Stack Overflow contributors.** 

#twitter-

bootstrap

| 1: twitter-bootstrap |
|----------------------|
|                      |
|                      |
| Examples             |
| /                    |
|                      |
|                      |
| Web                  |
| 2: Navbar            |
| Examples             |
| Navbar               |
|                      |
| Navbar divider       |
|                      |
| 9                    |
|                      |
| 3: Navs              |
| Examples11           |
|                      |
| 4: Twitter           |
|                      |
| Examples12           |
| CSS                  |
| 5:                   |
|                      |
| Examples             |
|                      |
|                      |
|                      |
|                      |
|                      |

| 6:          |
|-------------|
|             |
| Examples17  |
| HTML        |
| JavaScript  |
| 7:          |
|             |
|             |
| Examples 19 |
|             |
| 19          |
| 21          |
|             |
|             |
| 23          |
| 0. 04       |
| 0           |
|             |
|             |
| Examples    |
|             |
| 9:          |
|             |
| Examples    |
|             |
| 10:         |
|             |
|             |
| Examples    |
| 2           |
| 11. 27      |
| L II        |

| Examples2 | 7 |
|-----------|---|
| HTML      | 7 |
|           | 7 |
| 12:       | 9 |
|           | 9 |
| Examples2 | 9 |
| 2         | 9 |
|           | 9 |
| 13:       | 1 |
| Examples  | 1 |
|           | 1 |
| 14:       | 2 |
|           | 2 |
| Examples  | 2 |
|           | 2 |
|           | 2 |
|           | 2 |
|           | 2 |
|           | 3 |
|           | 3 |
|           | 3 |
|           | 4 |
|           | 4 |
| 15:       | 6 |
|           | 6 |
| Examples  | 6 |
| HTML      | 6 |
| 16:       | 7 |
| Examples  | 7 |
|           | 7 |
|           | 7 |
|           | · |

| 17:            |
|----------------|
|                |
| Examples       |
|                |
|                |
|                |
| 18: 4          |
| 4(             |
|                |
| Examples       |
| 4              |
| 4              |
| 4 <sup>.</sup> |
|                |
| 4 Navbar       |
| 34CSS          |
| 4              |
| 4              |
|                |
|                |
| 4              |
| 10· Navbar 5/  |
|                |
| Examples       |
| Navbar         |
| Boostrap       |
| 20:            |
|                |
| Examples       |
|                |
| 21:            |

| Examples    |
|-------------|
|             |
| 22:         |
| Examples    |
|             |
| 23:         |
| Examples    |
| HTML        |
| 24:         |
|             |
| 60          |
| Examples 60 |
| 60          |
| 00          |
| 25.         |
| 23          |
| Examples    |
|             |
|             |
| 26:         |
| Examples    |
| Navbar      |
| 2           |
| 27:         |
|             |
| Examples    |
| ASP.NET MVC |
|             |
|             |
| 28:         |
| Examples    |
|             |

| ε                 | 37         |
|-------------------|------------|
| 29:               | 8          |
|                   | 8          |
| Examples6         | 6          |
|                   | 38         |
| 30:               | 9          |
|                   | 39         |
| Examples          | 39         |
| ε                 | 39         |
| 31:               | '1         |
| 7                 | '1         |
| Fyamples 7        | 71         |
| нтмі              | 71         |
| 20·               | י<br>רי    |
| <b>32.</b>        | 2          |
|                   | 2          |
| Examples          | 2          |
| HTML              | '2         |
| JavaScript        | '2         |
| 33:               | 4          |
| Examples          | '4         |
| .hidden- * - SCSS | <b>'</b> 4 |
| 34:               | 5          |
|                   | '5         |
| Examples          | '5         |
|                   | <b>'</b> 5 |
|                   | '5         |
|                   | <b>'</b> 5 |
|                   | <b>'</b> 5 |
|                   | '5         |
|                   | '6         |
|                   | <b>'</b> 6 |

| 35:             |
|-----------------|
| Examples        |
| CSSSASS         |
| 36: Clearfix    |
|                 |
|                 |
| Examples        |
|                 |
|                 |
|                 |
|                 |
| Clearfix2,4,692 |
| 12              |
|                 |

You can share this PDF with anyone you feel could benefit from it, downloaded the latest version from: twitter-bootstrap

It is an unofficial and free twitter-bootstrap ebook created for educational purposes. All the content is extracted from Stack Overflow Documentation, which is written by many hardworking individuals at Stack Overflow. It is neither affiliated with Stack Overflow nor official twitter-bootstrap.

The content is released under Creative Commons BY-SA, and the list of contributors to each chapter are provided in the credits section at the end of this book. Images may be copyright of their respective owners unless otherwise specified. All trademarks and registered trademarks are the property of their respective company owners.

Use the content presented in this book at your own risk; it is not guaranteed to be correct nor accurate, please send your feedback and corrections to info@zzzprojects.com

## 1: twitter-bootstrapをいめる

ブートストラップは、モバイルファーストパラダイムとレスポンシブウェブデザインRWDをして されたウェブサイトをするためにされるHTML、CSS、およびJavaScriptフレームワークです。こ れは、プレデアCSSクラスとJavaScriptのみわせをして、Webでさまざまなことをします。これ には、ウェブサイトをどのでもることができるカスタムレスポンスグリッド、レスポンシブなド ロップダウンナビゲーションバー、プレミードボタン、フォーム、アコーディオンなどのをする なものなどもまれていますいくつか。

ブートストラップは、のでです。

- の ブートストラップには、あらかじめされたくのものがあり、コードをくときにびされる だけです。これにより、かなりのがされ、ウェブサイトのコーディングにするをにすること ができます。
- 2. レスポンシブなWebデザインをにいてされています Bootstrapは、Webのがのきさにわせて するものをすることをするはありません。サイズ。
- 3. プロセスの ブートストラップには、れたをつがあらかじめみまれています。これは、Web デザインスキルがそれほどくないや、デザインをなとしてているにとっては、Bootstrapク ラスのくがににっていてえがいためにちます。

このセクションでは、twitter-bootstrapのきなテーマについてし、トピックにリンクするがあります。 twitter-bootstrapのドキュメントはしくなっているので、それらのトピックのバージョンをするがあります。

バージョン

| バージョン |            |
|-------|------------|
| 4.0   | 2999-01-01 |
| 3.3.7 | 2016-07-25 |
| 3.3.6 | 2015-11-24 |
| 3.3.5 | 2015-06-15 |
| 3.3.4 | 2015-03-16 |
| 3.3.1 | 2014-11-12 |
| 3.3.0 | 2014-10-29 |
| 3.2.0 | 2014-06-26 |

| バージョン |            |
|-------|------------|
| 3.1.0 | 2014-01-30 |
| 3.0   | 2013-08-19 |
| 2.3   | 2013-02-07 |
| 2.2   | 2012-10-29 |
| 2.1   | 2012-08-20 |
| 2.0   | 2012-02-01 |
| 1.0   | 2011-08-18 |

## **Examples**

インストール/セットアップ

ダウンロード

- ブートストラップを GitHubリポジトリからダウンロードするか、クローンするなど
- カスタマイズされたバージョンのBootstrapをドキュメントからダウンロードする
- bower install bootstrap bower install bootstrap
- $\bullet\,$  npm install bootstrap npm install bootstrap
- composer require twbs/bootstrap  $\mathcal{EOI}$   $\mathcal{EOI}$  composer require twbs/bootstrap

ファイル

```
bootstrap/
|-- css/
| |-- bootstrap.css
| |-- bootstrap.min.css
| |-- bootstrap-theme.css
| |-- bootstrap-theme.min.css
|-- js/
| |-- bootstrap.js
| |-- bootstrap.min.js
| -- bootstrap.min.js
| -- fonts/
| |-- glyphicons-halflings-regular.eot
| |-- glyphicons-halflings-regular.svg
| |-- glyphicons-halflings-regular.ttf
| |-- glyphicons-halflings-regular.ttf
```

インスト―ル

HTMLページには、BootstrapのCSS、JS、およびjQueryのなくとものBootstrapバージョンのバー ジョン3がまれています。BootstrapのJavaScriptをするの、jQueryリファレンスは、HTMLの bootstrap.jsのにるがあります。

インストールされたBootstrapファイルをのセクションからするか、またはBootstrapのメーカーが するCDNをすることができますBootstrapからのリンク。

```
<!-- Latest compiled and minified CSS -->
<link rel="stylesheet"
href="https://maxcdn.bootstrapcdn.com/bootstrap/3.3.7/css/bootstrap.min.css"
integrity="sha384-BVYiiSIFeK1dGmJRAkycuHAHRg32OmUcww7on3RYdg4Va+PmSTsz/K68vbdEjh4u"
crossorigin="anonymous">
</-- Optional theme -->
<link rel="stylesheet" href="https://maxcdn.bootstrapcdn.com/bootstrap/3.3.7/css/bootstrap-
theme.min.css" integrity="sha384-
rHyoN1iRsVXV4nD0JutlnGaslCJuC7uwjduW9SVrLvRYooPp2bWYgmgJQIXwl/Sp" crossorigin="anonymous">
</-- Latest compiled and minified JavaScript -->
</script src="https://maxcdn.bootstrapcdn.com/bootstrap/3.3.7/js/bootstrap.min.js"
integrity="sha384-Tc5IQib027qvyjSMfHjOMaLkfuWVxZxUPnCJA7l2mCWNIpG9mGCD8wGNIcPD7Txa"
crossorigin="anonymous"></script></script></script></script></script>
```

#### になブートストラップのウェブページ

```
<!DOCTYPE html>
<html lang="en">
     <head>
           <meta charset="utf-8">
           <meta http-equiv="X-UA-Compatible" content="IE=edge">
           <meta name="viewport" content="width=device-width, initial-scale=1">
           <!-- The above 3 meta tags *must* come first in the head; any other head content must come
*after* these tags -->
           <title>Bootstrap 101 Template</title>
           <!-- Bootstrap -->
           <link href="css/bootstrap.min.css" rel="stylesheet">
           <!-- HTML5 shim and Respond.js for IE8 support of HTML5 elements and media queries -->
           <!-- WARNING: Respond.js doesn't work if you view the page via file:// -->
           <!--[if lt IE 9]>
                <script src="https://oss.maxcdn.com/html5shiv/3.7.2/html5shiv.min.js"></script>
                <script src="https://oss.maxcdn.com/respond/1.4.2/respond.min.js"></script></script></sc
           <![endif]-->
     </head>
     <bodv>
           <h1>Hello, world!</h1>
           <!-- jQuery (necessary for Bootstrap's JavaScript plugins) -->
           <script src="https://ajax.googleapis.com/ajax/libs/jquery/1.11.3/jquery.min.js"></script>
           <!-- Include all compiled plugins (below), or include individual files as needed -->
           <script src="js/bootstrap.min.js"></script>
     </body>
</html>
```

```
テンプレート
```

```
<!DOCTYPE html>
<html lang="en">
    <head>
        <meta charset="utf-8">
        <meta http-equiv="X-UA-Compatible" content="IE=edge">
        <meta name="viewport" content="width=device-width, initial-scale=1">
        <!-- The above 3 meta tags *must* come first in the head; any other head content must
come *after* these tags -->
        <title>Bootstrap 101 Template</title> <!-- The title of the Website -->
        <!-- Reference to Bootstrap's CSS file -->
        <!-- This is the line to reference the bootstrap's Stylesheet -->
        <link href="css/bootstrap.min.css" rel="stylesheet">
        <!-- HTML5 shim and Respond.js for IE8 support of HTML5 elements and media queries -->
        <!-- WARNING: Respond.js doesn't work if you view the page via file:// -->
        <!-- [if lt IE 9] -->
        <script src="https://oss.maxcdn.com/html5shiv/3.7.2/html5shiv.min.js"></script>
        <script src="https://oss.maxcdn.com/respond/1.4.2/respond.min.js"></script>
        <!--[endif]-->
    </head>
    <body>
        <h1>Hello, world!</h1>
        <!-- Referencing jQuery (necessary for Bootstrap JavaScript plugins(bootstrap.min.js)
to work) -->
        <script src =
"https://ajax.googleapis.com/ajax/libs/jquery/1.11.3/jquery.min.js"></script>
        <!-- Referencing Javascript Bootstrap Plugin to Facilitate Bootstrap Animations and
functionalities. -->
        <!-- (Necessary to run Bootstrap) -->
        <script src="js/bootstrap.min.js"></script>
   </body>
```

```
</html>
```

#### ブートストラップをする

ブートストラップは、HTML、CSS、Javascriptのためのなフレームワークです。これには、フォ ーム、ボタン、モーダルウィンドウ、ナビゲーションなどの[ユーザーインターフェイス]がけれら れるようになったためのなスタイリングとがまれています。

ブートストラップはレスポンシブなWebフレームワークです。つまり、モバイルデバイス、タブ レット、デスクトップコンピュータなどのさまざまなサイズのレイアウトとデザインをすべての コードベースでするようにされています。

ブートストラップのの1つがグリッドフレームワークです。 HTMLにクラスをすることで、12の グリッドをしてなレイアウトをすることができます。たとえば、4のレイアウトは、タブレットデ バイスの2つのとモバイルデバイスの1つのにしています。グリッドは、 media queries、のサイズ をターゲットにするCSSメソッドをしてこれをします。

ブートストラップは、のににです。

- カスタムデザインはではありません
- カスタムCSSをするよりも、HTMLのやクラスのがです。
- あなたはのくのウェブサイトとくのなをつフレームワークをしてです

ブートストラップは、HTML、CSS、Javascriptをめてするには、 ドキュメントがれているためで きます。しかし、BootstrapHTML、CSS、Javascriptでされている3つのなににはれていないにと っては、があります。

ブートストラップのスタイルやをするために、ブートストラップテーマをまたはダウンロードすることがです。 CSSとJavascriptをカスタマイズして、ブートストラップをとしてすることもできます。

ブートストラップコンポーネントをするWebページ

```
<!DOCTYPE html>
<html lang="en">
  <head>
    <meta charset="utf-8">
    <meta http-equiv="X-UA-Compatible" content="IE=edge">
    <meta name="viewport" content="width=device-width, initial-scale=1">
    <!-- The above 3 meta tags *must* come first in the head; any other head content must come
*after* these tags -->
    <title>Bootstrap 101 Template</title>
    <!-- Bootstrap -->
    <link href="css/bootstrap.min.css" rel="stylesheet">
    <!-- HTML5 shim and Respond.js for IE8 support of HTML5 elements and media queries -->
    <!-- WARNING: Respond.js doesn't work if you view the page via file:// -->
    <!--[if lt IE 9]>
     <script src="https://oss.maxcdn.com/html5shiv/3.7.2/html5shiv.min.js"></script>
      <script src="https://oss.maxcdn.com/respond/1.4.2/respond.min.js"></script></script></script></script>
    <![endif]-->
  </head>
  <body>
     <!-- Fixed navbar -->
        <nav class="navbar navbar-default navbar-fixed-top">
          <div class="container">
            <div class="navbar-header">
              <button type="button" class="navbar-toggle collapsed" data-toggle="collapse"</pre>
data-target="#navbar" aria-expanded="false" aria-controls="navbar">
                <span class="sr-only">Toggle navigation</span>
                <span class="icon-bar"></span>
                <span class="icon-bar"></span>
```

```
<span class="icon-bar"></span>
            </button>
            <a class="navbar-brand" href="#">Project name</a>
          </div>
          <div id="navbar" class="navbar-collapse collapse">
            <a href="#">Home</a>
             <a href="#about">About</a>
             <a href="#contact">Contact</a>
             <a href="#" class="dropdown-toggle" data-toggle="dropdown" role="button"
aria-haspopup="true" aria-expanded="false">Dropdown <span class="caret"></span></a>
               <a href="#">Action</a>
                 <a href="#">Another action</a>
                 <a href="#">Something else here</a>
                 role="separator" class="divider">
                 class="dropdown-header">Nav header
                 <a href="#">Separated link</a>
                 <a href="#">One more separated link</a>
               </11]>
             <a href="../navbar/">Default</a>
             <a href="../navbar-static-top/">Static top</a>
             class="active"><a href="./">Fixed top <span class="sr-</table>
only">(current)</span></a>
            </11]>
          </div><!--/.nav-collapse -->
        </div>
      </nav>
      <div class="container">
        <div class="jumbotron">
          <h1>Navbar example</h1>
          This example is a quick exercise to illustrate how the default, static and
fixed to top navbar work. It includes the responsive CSS and HTML, so it also adapts to your
viewport and device.
          To see the difference between static and fixed top navbars, just scroll.
          <a class="btn btn-lg btn-primary" href="../../components/#navbar"</pre>
role="button">View navbar docs »</a>
          </div>
       </div> <!-- /container -->
   <!-- jQuery (necessary for Bootstrap's JavaScript plugins) -->
   <script src="https://ajax.googleapis.com/ajax/libs/jquery/1.11.3/jquery.min.js"></script>
   <!-- Include all compiled plugins (below), or include individual files as needed -->
   <script src="js/bootstrap.min.js"></script>
 </body>
</html>
```

オンラインでtwitter-bootstrapをいめるをむ https://riptutorial.com/ja/twitterbootstrap/topic/818/twitter-bootstrapをいめる

## 2: Navbar

## Examples

なNavbarページのに

```
<div class="navbar navbar-inverse navbar-fixed-top">
   <div class="container">
       <div class="navbar-header">
           <!--- vvv Hamburger icon that gets shown when window reaches a certain scale vvv -
-->
           <button type="button" class="navbar-toggle" data-toggle="collapse" data-</pre>
target=".navbar-collapse">
               <span class="sr-only">Toggle navigation</span>
               <span class="icon-bar"></span>
               <span class="icon-bar"></span>
               <span class="icon-bar"></span>
           </button>
           <!--- ^^^ Hamburger icon that gets shown when window reaches a certain scale ^^^ -
-->
           <a class="navbar-brand" href="#">WebSite Title</a>
       </div>
       <div class="navbar-collapse collapse">
           <a href="#">Home</a>
               <a href="#">About</a>
               <a asp-controller="Home" asp-action="Contact">Contact</a>
           </div>
   </div>
</div>
```

ナビゲ**ーションバー**のサブメニュー

```
<div class="navbar navbar-inverse navbar-fixed-top">
   <div class="container">
       <div class="navbar-header">
           <button type="button" class="navbar-toggle" data-toggle="collapse" data-</pre>
target=".navbar-collapse">
              <span class="sr-only">Toggle navigation</span>
              <span class="icon-bar"></span>
              <span class="icon-bar"></span>
              <span class="icon-bar"></span>
           </button>
           <a class="navbar-brand" href="#">WebSite Title</a>
       </div>
       <div class="navbar-collapse collapse">
           <a href="#">Home</a>
              <a href="#">About">About</a>
              <a asp-controller="Home" asp-action="Contact">Contact</a>
              <!--- vvv Create a submenu in the navbar vvv --->
              <a href="#" class="dropdown-toggle" data-toggle="dropdown">Testing Stuff
```

```
<br/><b class="caret"></b></a>
<a href="#">SubItem</a>
<a href="#">Something Sub-y</a>
</div>
</div>
```

#### Navbar divider

```
<div class="navbar navbar-inverse navbar-fixed-top">
   <div class="container">
       <div class="navbar-header">
           <button type="button" class="navbar-toggle" data-toggle="collapse" data-</pre>
target=".navbar-collapse">
              <span class="sr-only">Toggle navigation</span>
              <span class="icon-bar"></span>
              <span class="icon-bar"></span>
              <span class="icon-bar"></span>
           </button>
           <a class="navbar-brand" href="#">WebSite Title</a>
       </div>
       <div class="navbar-collapse collapse">
           <a href="#">Home</a>
              <!--- vvv Create a divider in the nav vvv --->
              <!--- ^^^ Create a divider in the nav ^^^ --->
              <a href="#">About">About</a>
              <a asp-controller="Home" asp-action="Contact">Contact</a>
           </11]>
       </div>
   </div>
</div>
```

#### のナビゲ―ションリンクを「アクティブ」につ

```
// Add active class to active navigation link
$(document).ready(function () {
    $('ul.nav.navbar-nav').find('a[href="' + location.pathname + '"]')
        .closest('li').addClass('active');
});
```

ナビゲーションバーのブレークポイントをするモバイルとノーマル

#### max-widthはブレークポイントです。

```
@media (max-width: 1200px) {
   .navbar-header {
     float: none;
   }
```

```
.navbar-left,.navbar-right {
    float: none !important;
}
.navbar-toggle {
    display: block;
}
.navbar-collapse {
    border-top: 1px solid transparent;
    box-shadow: inset 0 1px 0 rgba(255,255,255,0.1);
}
.navbar-fixed-top {
    top: 0;
    border-width: 0 0 1px;
}
.navbar-collapse.collapse {
    display: none!important;
}
.navbar-nav {
    float: none!important;
    margin-top: 7.5px;
}
.navbar-nav>li {
    float: none;
}
.navbar-nav>li>a {
    padding-top: 10px;
    padding-bottom: 10px;
}
.collapse.in{
    display:block !important;
}
.navbar-nav .open .dropdown-menu {
   position: static;
   float: none;
   width: auto;
   margin-top: 0;
   background-color: transparent;
   border: 0;
   -webkit-box-shadow: none;
   box-shadow: none;
}
```

ナビゲーションバーのをクリックするとりたたまれたナビゲーションバーをじる

```
jQuery('body').bind('click', function(e) {
    if(jQuery(e.target).closest('#navbar').length == 0) {
        // click happened outside of .navbar, so hide
        var opened = jQuery('.navbar-collapse').hasClass('collapse in');
        if ( opened === true ) {
            jQuery('#navbar2 .navbar-collapse').collapse('hide');
        }
    }
});
```

#### オンラインでNavbarをむ https://riptutorial.com/ja/twitter-bootstrap/topic/2267/navbar

}

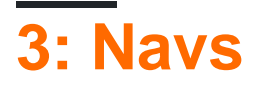

## **Examples**

ブートストラップナビ

BootstrapでなNavは、ベースの.navクラスからマークアップをしています。スタイルをりえるためのクラスをれえます。

タブ

```
role="presentation" class="active"><a href="#">Home</a>
role="presentation"><a href="#">Profile</a>
role="presentation"><a href="#">Messages</a>
```

```
class="nav nav-pills">
role="presentation" class="active"><a href="#">Home</a>
role="presentation"><a href="#">Profile</a>
role="presentation"><a href="#">Messages</a>
```

#### された

ドロップダウンで

```
class="nav nav-tabs">
role="presentation" class="dropdown">
<a class="dropdown-toggle" data-toggle="dropdown" href="#" role="button" aria-</li>
haspopup="true" aria-expanded="false">
Dropdown <span class="caret"></span>
</a>
```

#### オンラインでNavsをむ https://riptutorial.com/ja/twitter-bootstrap/topic/6505/navs

# 4: Twitterのブートストラップスタイルのカスタ マイズ

すべきは、メインのbootstrap.cssのにcustom.cssのをするがあることです。そうしないと、 custom.cssのはにはされません。

### **Examples**

デフォルトのCSSのオーバーライド

もがツイッターのブートストラップがきですが、たちのにはデフォルトデザインがきではありま せん。そこで、ブーストラップのデザインをカスタマイズするをにします。クローンのTwitterの ブーストラップは、デフォルトのCSSファイルのセットをしています。

たちはきするがあるメールCSSファイルがある<sub>boostrap.min.css</sub>の<sub>boostrap/dist/css</sub>ディレクトリ。

ブーストラップのデフォルトデザインをきするには、この2つのなステップにいます。

1. custom.css するcustom.css またはをcustom.css けて、 index.html リンクします

```
<html>
<head>
<title>Customize Bootstrap</title>
<link rel="stylesheet" type="text/css" href="path/to/bootstrap.min.css">
<!-- This mus be declared after the bootstrap.min.css -->
<link rel="stylesheet" type="text/css" href="path/to/your/custom.css">
</head>
<body>
<!-- Do something -->
</body>
</html>
```

2. カスタマイズをします。たとえば、デフォルトのボタンのをしたいとします。ブートストラップのデフォルトのボタンスタイルをするは、 <button class="btn">Sample</button>タグに<br/>btnクラスをするがあり<button class="btn">Sample</button >> custom.cssのコードをいてく<br/>ださい。

```
.btn{
    background-color:red;
}
```

のコードは、このようなものをします。

デフォルト

Sample

カスタム

0

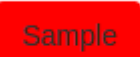

このは、ブーストラップのコントリビュータによってすでにかれたボタンスタイルをきすをきま す。これはのためにのcssクラスをくことからたちをってくれました。はそれほどではありません

オンラインでTwitterのブートストラップスタイルのカスタマイズをむ

https://riptutorial.com/ja/twitter-bootstrap/topic/6030/twitterのブートストラップスタイルのカスタマイズ

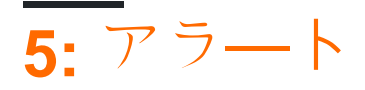

http://getbootstrap.com/components/#alerts

## **Examples**

アラートの

のようないくつかののブートストラップコンポーネントとはなりボタン、 アラートがしていませんdefaultまたはprimaryそれらがのでユーザーにするためにされているので、スタイリング。

```
<div class="alert alert-success" role="alert">
Some action was completed successfully
</div>
<div class="alert alert-info" role="alert">
Here is some information. Just FYI.
</div>
<div class="alert alert-warning" role="alert">
Careful! You're about to do something dangerous.
</div>
<div class="alert alert-danger" role="alert">
An error (or something dangerous) happened!
</div>
```

アラート

```
<div class="container">
<h2>Alerts</h2>
<div class="alert alert-success">
<strong>Success!</strong>
</div>
<div class="alert alert-info">
<strong>Info!</strong>
</div>
<div class="alert alert-warning">
<strong>Warning!</strong> All foelds are required
</div>
<div class="alert alert-danger">
The username is required and can't be empty
</div>
</div>
```

## Alerts

 Success!

 Info!

 Warning! This alert box could indicate a warning that might need attention.

 The username is required and can't be empty

```
アニメーションアラート
```

.fadeおよび.inクラスは、メッセージをじるときにフェーディングをします。

なアラート

をじるには、じるボタンにdata-dismiss="alert"をdata-dismiss="alert"だけです。

Sphinx of black quartz, judge my vow

.alert-dismissibleおよび.closeクラスはオプションであり、スタイリングにのみちます。

アラートのリンクカラー

アラートのリンクにするをすばやくするには、 .alert-linkユーティリティクラスをします。

```
<div class="alert alert-success">
You have won! Click <a href="#" class="alert-link">here</a> to claim your prize ...
</div>
<div class="alert alert-info">
You might want to check <a href="#" class="alert-link">this</a> instead.
</div>
<div class="alert alert-warning">
You are running out of coins. Buy more <a href="#" class="alert-link">here</a>.
</div>
<div class="alert alert-danger">
Something went wrong. You can try <a href="#" class="alert-link">again</a> or ...
</div>
```

Congratulations! You have WON! Click here to claim your prize ...

You might want to check this instead.

You are running out of coins. Buy more here.

Something went wrong. You can try again or ...

オンラインでアラートをむ https://riptutorial.com/ja/twitter-bootstrap/topic/6434/アラート

については、 http://getbootstrap.com/javascript/#carouselのドキュメントをしてください。ここで、なHTMLとJavaScriptのとは、しています。

CSS9のトランジション/アニメーションのにより、カルーセルはIE9でしくしないことにしてください。

## **Examples**

HTMLのない

ブートストラップカル―セルは、カル―セルのをするスライドショ―をするブ―トストラップコ ンポーネントです。

なHTMLのをにします。

```
<div id="carousel-example-generic" class="carousel slide" data-ride="carousel">
 <!-- Indicators -->
 data-target="#carousel-example-generic" data-slide-to="1">
   data-target="#carousel-example-generic" data-slide-to="2">
 <!-- Wrapper for slides -->
 <div class="carousel-inner" role="listbox">
   <div class="item active">
     <img src="..." alt="...">
     <div class="carousel-caption">
       . . .
     </div>
   </div>
   <div class="item">
     <img src="..." alt="...">
     <div class="carousel-caption">
       . . .
     </div>
   </div>
   . . .
 </div>
 <!-- Controls -->
 <a class="left carousel-control" href="#carousel-example-generic" role="button" data-
slide="prev">
   <span class="glyphicon glyphicon-chevron-left" aria-hidden="true"></span>
   <span class="sr-only">Previous</span>
 </a>
 <a class="right carousel-control" href="#carousel-example-generic" role="button" data-
slide="next">
   <span class="glyphicon glyphicon-chevron-right" aria-hidden="true"></span>
   <span class="sr-only">Next</span>
 </a>
```

</div>

なJavaScriptのと

カルーセルコンポーネントは、('.carousel').carousel(options)をしてjQueryによってインスタン スすることができます('.carousel').carousel(options)('.carousel')はカルーセルのトップレベルで、optionsはカルーセルデフォルトの。

optionsオブジェクトをすると、カルーセルのにをえるのプロパティをできoptions。これらのプロパティはのようにされます。

- interval プロパティはJavascriptのnumberをけります。これにより、ユーザーはカルーセルがのカルーセルスライドをするをできます。ブールfalseがされている、カルーセルはにしません。
- pauseプロパティは、ユーザーのマウスがカルーセルにったときにカルーセルのサイクリン グがするをトグルするJavascript stringをけれます。けれられるデフォルトのそしてのは " ホバー"です。
- wrapプロパティはJavascript booleanをけります。これにより、ユーザーは、カルノーセルがのスライドですることなくにするかどうかをすることができます。
- keyboard プロパティはJavascriptのbooleanをけります。これにより、カルーセルをキーボー ドイベントにさせるかどうかをユーザーができます。
- に、なJavaScriptのをします。

\$('#carCarousel').carousel({ interval: 2500, pause: "hover", wrap: false, keyboard: true });

のブートストラップコンポーネントとに、カルーセルのオプションはデータをしてHTMLでする こともできます。

オンラインでカルーセルをむ https://riptutorial.com/ja/twitter-bootstrap/topic/1568/カルーセル

7: グリッドシステム

#### き

ブートストラップのグリッドシステムは、ビューポートでコンテンツをからにレイアウトするためにされるColumns .col-\*-\* CSSクラスとばれる12でされています。はグループをするために.row CSSクラスにまれます。は、なわせのために、またはのコンテナそれぞれ.containerまたは.container-fluid にされます。には、のコンテンツに「」とばれるをするめみがあります。

ブートストラップには、デバイスまたはビューポートのサイズがするにつれて12カラムまでにス ケールアップする、のいモバイルの1グリッドシステムがまれています。コンテンツをするのとを してページレイアウトをすばやくするためのみのクラスがまれています。

#### **Examples**

メディアクエリ

ブートストラップのMedia Queriesをすると、ビューポートのサイズにづいてコンテンツを、、に することができます。ブートストラップグリッドシステムでキーブレークポイントをするには、 のメディアクエリがLESSファイルでされます。

```
/* Small devices (tablets, 768px and up) */
@media (min-width: @screen-sm-min) { ... }
/* Medium devices (desktops, 992px and up) */
@media (min-width: @screen-md-min) { ... }
/* Large devices (large desktops, 1200px and up) */
@media (min-width: @screen-lg-min) { ... }
```

によっては、これらをしてCSSをいデバイスセットにするmax-widthをめることができます。

```
@media (max-width: @screen-xs-max) { ... }
@media (min-width: @screen-sm-min) and (max-width: @screen-sm-max) { ... }
@media (min-width: @screen-md-min) and (max-width: @screen-md-max) { ... }
@media (min-width: @screen-lg-min) { ... }
```

ブートストラップグリッドブレークポイント

ブートストラップには、のにえて、としてられるなるブレークポイントまたはグリッドサイズがあります。ブートストラップ3グリッドには、なるまたはビューポートにするために4つのがあります。ブートストラップ3 $d_{xs}$ 、 $_{sm}$ 、 $_{nd}$ 、 $_{1g}$ です。ブートストラップのグリッドは、なる $_{col-}$ {breakpoint}-{units} CSSクラスによってされます。

グリッドには、デスクトップ、ラップトップ、タブレット、スマートフォンなどのなデバイスの

にながまれています。

ブートストラップは、CSSメディアクエリーをして、グリッドサイズのをするなブレークポイン トをします。これらのグリッドサイズをすると、さまざまなやデバイスにもよくするようにのレ イアウトをすることができます。

- col-xs-\* スマートフォンのようなのは<768ピクセル
- col-sm-\* スマートフォンやタブレットのようなさなの> = 768 px
- col-md-\* タブレットやラップトップなどののの> = 992ピクセル
- <sub>col-lg-\*</sub> デスクトップなどのの> = 1200 px

|                 | Extra small devices<br>Phones (<768px) | Small devices Tablets<br>(≥768px) | Medium devices<br>Desktops (≥992px) | Large de<br>(≥1200px) |
|-----------------|----------------------------------------|-----------------------------------|-------------------------------------|-----------------------|
| Grid behavior   | Horizontal at all times                | Collapsed to start, horiz         | ontal above breakpoints             |                       |
| Container width | None (auto)                            | 750px                             | 970px                               | 1170px                |
| Class prefix    | .col-xs-                               | .col-sm-                          | .col-md-                            | .col-lg-              |
| # of columns    | 12                                     |                                   |                                     |                       |
| Column width    | Auto                                   | ~62px                             | ~81px                               | ~97px                 |
| Gutter width    | 30px (15px on each side of a column)   |                                   |                                     |                       |
| Nestable        | Yes                                    |                                   |                                     |                       |
| Offsets         | Yes                                    |                                   |                                     |                       |
| Column ordering | Yes                                    |                                   |                                     |                       |

#### リファレンス グリッドシステム

#### デバイスごとにじ

ビューポートの50 すべてのデバイスのカラムをするには、ティアごとに<sub>col-\*-6</sub>をすることができます。

<div class="col-xs-6 col-sm-6 col-md-6 col-lg-6">..</div>

しかし、<sub>col-xs-6</sub>は<sub>xs</sub>6をするので、これはなマークアップではありません。したのティアxs、 sm、またはmdも、のがきいのサイズをします。すべてのティアのじサイズのについては、のビ ューポートのをします。

よりいコード

デバイスごとになるのいデザイン

col-\*-\*クラスをみわせて、なるグリッドサイズでのをすることができます。

たとえば、 smに50のをし、 mdに25のをします。

<div class="col-md-3 col-sm-6">..</div>

ブートストラップのと

ブートストラップのグリッドシステムには、ビューポートにコンテンツをにレイアウトするため にできるとしてられている**12**があります。

12グリッド10,16などのわりにのは、12が6、4と33/3ににかれているためです。これにより、さまざまなレイアウトににできます。ブートストラップのグリッドは、なる $_{col-{breakpoint}-{units}}$  CSSクラスによってされます。ビューポートのとブレークポイントのAKA Tier

たとえば、 $_{col-md-3}$ は、 $_{md}$ ののビューポートで12または25のうち3をめるをします。レイアウトでをするには、HTMLマークアップでな $_{col-{breakpoint}-{units}}$ クラスをします。

<div class="col-{breakpoint}-{units}">

のはではないであるため、はコンテナのパーセンテージをします。

ブートストラップ3の

- col-\*-1 1 of 128.33333333
- col-\*-2 212 of 216.66666667
- col-\*-3 **25**
- col-\*-4 412 of 433.3333333
- col-\*-5 512 of 541.666666667
- col-\*-6 6 of 1250
- col-\*-7 712 of 758.33333333
- col-\*-8 812 of 866.66666667
- col-\*-9 9 of 1275
- col-\*-10 1010 of 1083.333333333
- col-\*-11 1111 of 1191.666666667
- col-\*-12 of 12100

デモ - ブートストラップの12

ブートストラップ

ブートストラップの.rowクラスは、をするためにされます。はににし、はにコンテナ containerま

たは<sub>container-fluid</sub>のにするがあります。のとブラウザのののなをするために、はのマージン-15 ピクセルをします。は、をにグループするためにされます。

はから.rowをりつぶし、12ごとにしいにりします。したがって、.rowをしてブレークをするか、 1つの.rowに12のをして、ビューポートをに.row またはスタックする をたせることができます。

のりし.row 12をするは、のないリセットまたはclearfixesをして、なのをにりすがあります。これは、ののさがなるにはです。

ブートストラップグリッドのとの

ブートストラップ3グリッドレイアウトの

ブートストラップ3-ネストされたは、12までのをできますか

ブートストラップのとの

ブートストラップグリッドのみ

コンテナ

ブートストラップでは、サイトのコンテンツをラップし、グリッドシステムをするために、がで す。プロジェクトでする2つのコンテナのいずれかをできます。

のあるのコンテナには.containerクラスをします。

```
<div class="container">
...
</div>
```

ビューポートのにって、フルコンテナの.container-fluidクラスをします。

```
<div class="container-fluid">
...
</div>
```

コンテナは、 paddingなどのためにネストではありませんのコンテナにコンテナをくことはできません。

をオフセットする

これらのクラスは、のを\*だけさせます。たとえば、.col-md-offset-4は4にわたって.col-md-4をし

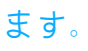

```
<div class="row">
   <div class="col-lg-4"></div>
   <div class="col-lg-4 col-lg-offset-4"></div>
   </div>
</div class="row">
   <div class="row">
   <div class="col-lg-5 col-lg-offset-1"></div>
   <div class="col-lg-5 col-lg-offset-1"></div>
   </div class="col-lg-5 col-lg-offset-1"></div>
</div</pre>
```

```
プッシュプルをしたの
```

```
<div class="container content">
	<div class="row">
	<!--Main Content-->
	<div class="col-lg-9 col-lg-push-3">
	Main Content
	</div>
	<!--Sidebar-->
	<div class="col-lg-3 col-lg-pull-9">
	Sidebar
	</div>
	</div>
	</div>
```

これにより、みみのグリッドのがされます。

.col-md-push- \*および.col-md-pull- \*。

```
もっと
Twitterのブートストラップ3でcol-Ig-pushとcol-Ig-pullをしたのの
ブートストラップ3さなサイズでのみをプッシュ/プルする
ブートストラップ3ののとスタック
```

オンラインでグリッドシステムをむ https://riptutorial.com/ja/twitter-bootstrap/topic/3330/グリッド システム

8: グリッドネスト

き

ブートストラップでは、ののでグリッドをすることができます。これは、 のグリッドをするなレ イアウトをするにちます。

のでできるだけくのをつことができます。

## **Examples**

のネスト

```
<div class="row">
<div class="col-sm-9">
Level 1: .col-sm-9
<div class="row">
<div class="row">
Level 2: .col-xs-8 col-sm-6">
Level 2: .col-xs-8 .col-sm-6">
Level 2: .col-xs-4 .col-sm-6
</div>
</div>
</div>
</div>
</div>
```

このは、[http://getbootstrap.com/css/#grid-nesting][1]

ウェブサイトのがするように

のグリッドでコンテンツをネストするには、の.col-sm-\*にしい.rowと.col-sm-\*のセットをします。ネストされたには、12のがまれているがあります12のなをすべてするはありません。

| Level 1: .col-sm-9           |                              |
|------------------------------|------------------------------|
| Level 2: .col-xs-8 .col-sm-6 | Level 2: .col-xs-4 .col-sm-6 |

オンラインでグリッドネストをむ https://riptutorial.com/ja/twitter-bootstrap/topic/9088/グリッドネ スト

<u>9</u>: グリフィコン

このセクションでは、ブートストラップグリフコンのとグリフコンのいについてします。

#### **Examples**

グリフィコンのい

Twitter Bootstrapは、グリフィコンとばれるアイコンをサポートしており、HTMLのすべてのタグでできます。

すべてのアイコンには、クラスとのアイコンクラスがです。

アイコンクラスはのコンポーネントとできないので、にの<sub><span></span></sub>タグをしてください。

あなたのHTMLコードにのがある、そののタグのアイコンクラスをすることはできません。

たとえば、ブートストラップボタンをする、このボタンのはのようになります。

```
<button type="button" class="btn btn-default btn-lg">
Star
</button>
```

のではなブートストラップボタンがされましたが、このボタンにグリファイコンをするがありま す。これは<span>を<button>タグにするだけです。このような

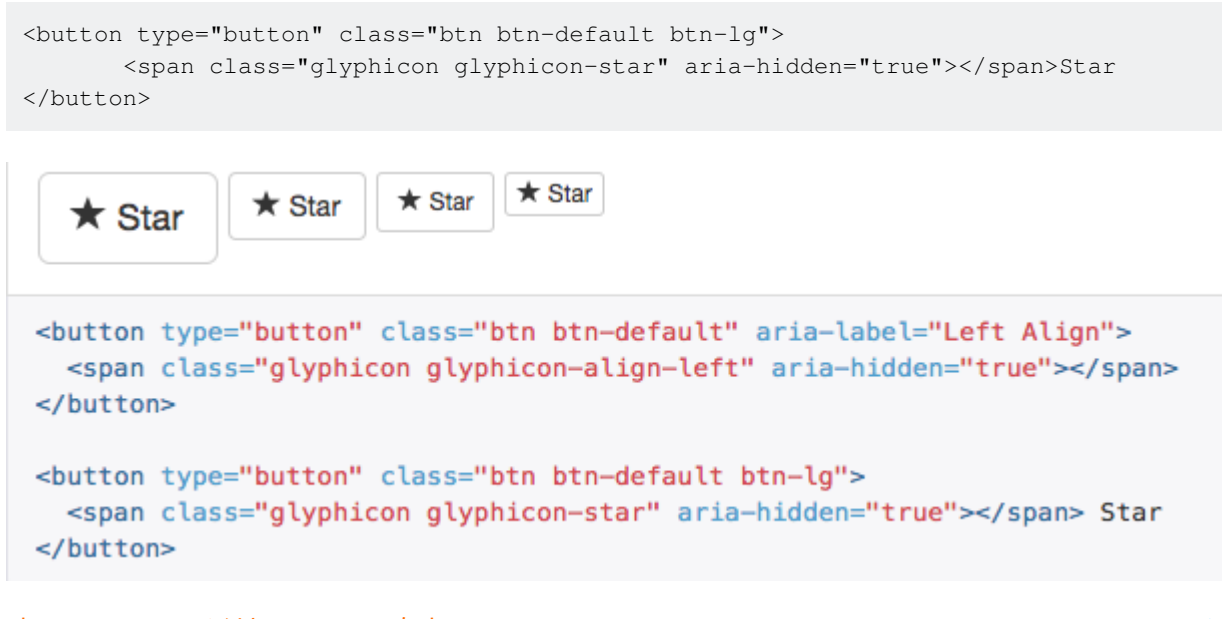

オンラインでグリフィコンをむ https://riptutorial.com/ja/twitter-bootstrap/topic/6098/グリフィコン

# 10: ジャンボトロン

き

Jumbotronは、あなたのウェブサイトになコンテンツをするためのBootstrapのコンポーネントです。、ナビゲーションバーのすぐ、コンテンツのにされます。

ジャンボトロンのでは、すべてのグリッドシステム、コンテナクラス、クラスもします。

## **Examples**

2のテキストとボタンがいたジャンボトロン

これは、タイトル、、ボタンきジャンボトロンです。

コード

# Title text

Lorem ipsum dolor sit amet, consectetur adipiscing elit. Donec tortor ipsum, convallis sit.

A button

オンラインでジャンボトロンをむ https://riptutorial.com/ja/twitter-bootstrap/topic/9188/ジャンボト ロン

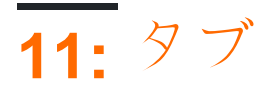

## Examples

#### HTML

```
role="presentation">
   <a href="#id-of-content-1" role="tab" data-toggle="tab">Tab 1</a>
 role="presentation">
   <a href="#id-of-content-2" role="tab" data-toggle="tab">Tab 2</a>
 role="presentation">
   <a href="#id-of-content-3" role="tab" data-toggle="tab">Tab 3</a>
 <div class="tab-content">
 <div role="tabpanel" id="id-of-content-1" class="tab-pane">Tab content 1</div>
 <div role="tabpanel" id="id-of-content-2" class="tab-pane">Tab content 2</div>
 <div role="tabpanel" id="id-of-content-3" class="tab-pane">Tab content 3</div>
</div>
```

これにより、3つのタブと3つのするコンテンツdivをつタブセットがされます。

アニメーションタブ

タブをフェードインさせるには、 $_{tab-pane.fade}$ をします。アクティブな $_{in}$ はのコンテンツをするための $_{in}$ クラスもです。

```
role="presentation">
      <a href="#id-of-content-1" role="tab" data-toggle="tab">
          Tab 1
      </a>
   role="presentation" class="active">
       <a href="#id-of-content-2" role="tab" data-toggle="tab">
          Tab 2
      </a>
   role="presentation">
      <a href="#id-of-content-3" role="tab" data-toggle="tab">
          Tab 3
      </a>
   <div class="tab-content">
   <div role="tabpanel" id="id-of-content-1" class="tab-pane fade">
      Tab content 1
   </div>
```

```
<div role="tabpanel" id="id-of-content-2" class="tab-pane fade active in">
    Tab content 2
    </div>
    <div role="tabpanel" id="id-of-content-3" class="tab-pane fade">
    Tab content 3
    </div>
</div>
```

オンラインでタブをむ https://riptutorial.com/ja/twitter-bootstrap/topic/5980/タブ
12: ツールチップ

ツールヒントは、さなポップアップボックスのようにえるユーザーインターフェイスです。これ は、ユーザーがポインタをクリックせずにのにポインタをくとトリガーされます。

パフォーマンスのから、ツールチップをjQueryでするがあります。のコードは、DOMのすべての ツールチップをにします。

```
<script>
   $(document).ready(function(){
      $('[data-toggle="tooltip"]').tooltip();
   });
</script>
```

# **Examples**

ツールチップの

デフォルトでは、のにツールチップがされます。<sub>data-placement</sub>をして、の、、またはにツールチップのをできます。

```
<a href="#" data-toggle="tooltip" data-placement="top" title="Top tooltip">Hover</a>
<a href="#" data-toggle="tooltip" data-placement="bottom" title="Bottom tooltip">Hover</a>
<a href="#" data-toggle="tooltip" data-placement="left" title="Left tooltip">Hover</a>
<a href="#" data-toggle="tooltip" data-placement="left" title="Left tooltip">Hover</a>
<a href="#" data-toggle="tooltip" data-placement="left" title="Left tooltip">Hover</a>
<a href="#" data-toggle="tooltip" data-placement="left" title="Left tooltip">Hover</a>
<a href="#" data-toggle="tooltip" data-placement="left" title="Left tooltip">Hover</a>
<a href="#" data-toggle="tooltip" data-placement="left" title="Left tooltip">Hover</a>
<a href="#" data-toggle="tooltip" data-placement="right" title="Right tooltip">Hover</a>
```

Hover Hover Hover < Right tooltip

data-placement="auto"をして、ツールチップをにすることもできdata-placement="auto"。ののツールチップは、であればツールチップをにし、そうでないはにします。

<a href="#" data-toggle="tooltip" data-placement="auto left" title="To the left?">Hover</a</pre>

#### な

ツールチップをするには、  $_{data-toggle="tooltip"}$ と、ツールチップをつHTMLの $_{title}$ をするだけです。 Titleは、ツールチップにされるテキストをするためにされます。

<span data-toggle="tooltip" title="Hello world!">Hover over me</span>

#### Hello world!

Hover over me

オンラインでツールチップをむ https://riptutorial.com/ja/twitter-bootstrap/topic/3731/ツールチップ

**13:** テーブル

# **Examples**

シンプルテーブル

スタイリングエフェクトはテーマによってなることがありますが、.tableクラスをして、アプリケ ーションのテーブルのでしたをします。

| Season                |   |
|-----------------------|---|
| >Doctor               |   |
| Companion             |   |
|                       |   |
|                       |   |
| 1                     |   |
| Christopher Eccleston | > |
| Rose Tyler            |   |
|                       |   |
|                       |   |

オンラインでテーブルをむ https://riptutorial.com/ja/twitter-bootstrap/topic/6299/テーブル

14: テーブル

コンテンツのとなテーブルテーブルのリフロースタイルはコンテンツのをすることにしてくださ い。でシンプルなデータテーブルにのみこのスタイルをしてくださいにレイアウトテーブルでは しないでください。とになテーブルヘッダーセルをしてください。

さらに、このクラスは、のまたはにまたがるセルをつテ—ブルrowspanまたはcolspanをでしくしません。

# **Examples**

テーブル

ブートストラップは、 .tableクラスをしてテーブルのカスタムスタイリングをします。 .tableクラスをのにするだけで、ディバイダとパディングをることができます

```
    <thead>First NameLast name
```

なスタイリングをえたテーブル

ブートストラップは、なテーブルスタイリングのための2つのクラスをします。

ストライプ

.table-striped クラスをすると、がストライプされたがされます。

```
    <thead>First NameLast name
    JohnDoe
    JohnDoe
    FredBloggs
```

ごください

ストライプされたのスタイルは、Internet Explorer 8ではできない:nth-child CSSセレクターによっています。

ボーダーテーブル

.table-bordered クラスをすると、とセルのすべてのにのあるがされます。

```
    <thead>First NameLast name

        JohnDoe
    FredBloggs
    FredBloggs
```

# <u> にカーソルをわせる</u>

.table-hoverクラスをすると、ユーザーがをしたときにハイライトされたがされます。

```
    <thead>First NameLast name
    JohnDoe
    JohnDoe
    FredBloggs
    FredSloggs
```

テーブル

.table-condensedクラスをすると、デフォルトのセルのパディングがにカットされるため、よりコンパクトながされます。

```
    <thead>First NameLast name
    JohnDoe
    JohnDoe
    FredBloggs

    JohnJohn
```

```
コンテクストクラス
```

ブートストラップテーブルはコンテキストカラーをサポートします。テーブルのやセルのをするには、のなクラス  $_{active}$ 、  $_{success}$ 、  $_{info}$ 、  $_{warning}$ 、  $_{danger}$ いずれかをするだけ  $_{danger}$ 

```
  <thead>First NameLast name
```

```
JohnDoeFredBloggs
```

レスポンステ**―ブル** 

なテーブルをするには、  $_{table-responsive}$ クラスをつHTMLコンテナのの $_{table}$ をラップする  $_{table}$ があります。

```
<div class="table-responsive">

        <thead>First NameLast name
        JohnDoe
        JohnDoe
        FredBloggs
        FredLast name
        JohnDoe
        JohnDoe
        JohnLast name
        JohnDoe
        JohnLast name
        JohnLast name
        JohnLast name
        JohnLast name
        JohnLast name
        JohnLast name
        JohnLast name
        JohnLast name
        JohnLast name
        JohnLast name
        JohnLast name
        JohnLast name
        JohnLast name
```

レスポンステーブルはさなデバイス<768pxでにスクロールします。サイズが768pxよりきいにはいはありません。

```
テーブルリフロー - ヘッダー
```

ヘッダーをつテーブルをする。

Twitterのブートストラップは、みのののヘッダーをサポートするようになりました。これをする には、\_\_table-reflowクラスをするだけです

```
<thead>
    <t.r>
      <strong> First Name: </strong>
      <strong> Last Name: </strong>
      <strong> Email: </strong>
    </thead>
   John 
       Doe 
       john.doe@email.com 
     Joane 
      Donald 
       jane@email.com
```

ここでv4のアルファドキュメントをチェックしてください twitter-bootstrap .table-reflow

オンラインでテーブルをむ https://riptutorial.com/ja/twitter-bootstrap/topic/6360/テーブル

# 15: ドロップダウン

については、 http://getbootstrap.com/javascript/#dropdownsにあるのBootstrapのドキュメントをしてください。ここでは、なHTMLのがあります。

# **Examples**

HTMLのない

ブートストラップドロップダウンは、がクリックされたときにHTMLがサブメニュードロップダウンのをトリガできるようにするブートストラップコンポーネントです。

なHTMLのをにします。

```
<div class="dropdown">
  <button id="dLabel" type="button" data-toggle="dropdown" aria-haspopup="true" aria-
expanded="false">
    Dropdown trigger
    <span class="caret"></span>
  </button>

    ...

  </div>
```

プルダウンサブメニューをすることによってすることができるlielemented ulつ.dropdown-menuクラス。

オンラインでドロップダウンをむ https://riptutorial.com/ja/twitter-bootstrap/topic/6033/ドロップダ ウン

# 16: ナビゲーションメニュー

# Examples

ピルメニュー

```
class="nav nav-pills">
cli role="presentation" class="active"><a href="#">Home</a>
cli role="presentation"><a href="#">Profile</a>
cli role="presentation"><a href="#">Messages</a>
```

ピルメニュー

```
class="nav nav-pills nav-stacked">
role="presentation" class="active"><a href="#">Home</a>
role="presentation"><a href="#">Profile</a>
role="presentation"><a href="#">Messages</a>
```

ピル

```
class="nav nav-tabs nav-justified">
role="presentation" class="active"><a href="#">Home</a>
role="presentation"><a href="#">Profile</a>
role="presentation"><a href="#">Messages</a>
```

オンラインでナビゲーションメニューをむ https://riptutorial.com/ja/twitter-bootstrap/topic/6404/ナ ビゲーションメニュー

17: パネル

ブートストラップのパネルコンポーネントは、のりにいくつかのパディングがあり、にじてしと フッターのコンテナがいたのボックスです。

# **Examples**

な

デフォルトでは、すべての<sub>.panel</sub>は、いくつかのコンテンツをするためにいくつかのなとめをします。

```
<div class="panel panel-default">
  <div class="panel-body">
    Basic panel example
  </div>
  </div>
```

しきパネル

 $panel-heading \delta_{panel-heading} lock lumber lumber leading \delta_{panel-heading} \delta_{panel-heading} \delta_{pa$ 

なリンクのけをうには、 .panel-titleのしにリンクをして .panel-title 。

```
<div class="panel panel-default">
	<div class="panel-heading">Panel heading without title</div>
	<div class="panel-body">
	Panel content
	</div>
	</div>
	<div class="panel panel-default">
	<div class="panel-heading">
	<h3 class="panel-heading">
	<h3 class="panel-title">Panel title</h3>
	</div>
	<div class="panel-body">
	Panel content
	</div>
	<div class="panel-body">
```

フッターきパネル

.panel-footerボタンやテキストをラップします。フォアグラウンドではないため、コンテキストのバリエーションをする、パネルのフッターはやをしません。

```
<div class="panel panel-default">
```

https://riptutorial.com/ja/home

```
<div class="panel-body">
    Panel content
    </div>
    <div class="panel-footer">Panel footer</div>
</div>
```

オンラインでパネルをむ https://riptutorial.com/ja/twitter-bootstrap/topic/2848/パネル

## き

ブートストラップ4はきなきえであり、ブートストラップ3からアップグレードするには、くのが あります。ブートストラップ3.xコードをブートストラップ4.xにするのクラスの、ヒント、をに します。

これはちょっとしたで、よりなをっています。

## **Examples**

ブートストラップ4におけるグリッドシステムのレイアウト

のコードブロックはブートストラップ3にきまれます。ブートストラップ3には4のカラム、つまり<sub>col-md-\* col-lg-\* col-sm-\* col-xs-\*</sub>ます。にするレイアウトは、ブートストラップ3ではのよう になります。

Bootstrap 4では、768pxよりしいsmグリッドがされ、かいがです。したがって、ブートストラップ4は $_{col-*}$  (xs),  $_{col-sm-*}$ ,  $_{col-md-*}$ ,  $_{col-lg-*}$ , and  $_{col-xl-*}$ 。だから、はv3の $_{.col-md-6}$ だったのがv4の $_{.col-lg-6}$ です。なさなデフォルトブレークポイントでは、 $_{.col-6}$ が6をすように、 $_{-xs}$  infix がされていることにして $_{-xs}$ 。

ブートストラップ4にじをいたければ、のようになります

# グリッドレイアウトブートストラップ4

|                     | <b>Extra small</b><br><576px         | Small<br>≥576px                                  | <b>Medium</b><br>≥768px | Large<br>≥992px | Extra lar<br>≥1200p |
|---------------------|--------------------------------------|--------------------------------------------------|-------------------------|-----------------|---------------------|
| Grid behavior       | Horizontal at all times              | Collapsed to start, horizontal above breakpoints |                         |                 | cpoints             |
| Max container width | None (auto)                          | 540px                                            | 720px                   | 960px           | 1140px              |
| Class prefix        | .col-                                | .col-sm-                                         | .col-md-                | .col-lg-        | .col-xl             |
| # of columns        | 12                                   |                                                  |                         |                 |                     |
| Gutter width        | 30px (15px on each side of a column) |                                                  |                         |                 |                     |
| Nestable            | Yes                                  |                                                  |                         |                 |                     |
| Offsets             | Yes                                  |                                                  |                         |                 |                     |
| Column ordering     | Yes                                  |                                                  |                         |                 |                     |

ブラウザサポートの

twitter-bootstrap 4では、 $_{IE8, IE9, and iOS 6}$ のサポートがされました。 v4は $_{IE10+ and iOS 7+}$ のみ  $_{IE10+ and iOS 7+}$ 。どちらかをとするサイトでは、v3をします。

twitter-bootstrap 4では、 Android v5.0 Lollipop's Browser and WebView サポートがされました。の バージョンのAndroidブラウザとWebViewはunofficially supportedしかunofficially supportedてい ません。

アフィックスクラスの

はブートストラップ4からされます。

position: stickyをすることをおめします。

Affixをしてのスタイルをしていた、ポリフィルはユースケースをサポートしていないがあります。そのようなの1つのオプションは、サードパーティのScrollPos-Stylerライブラリです。

### ブートストラップのによると

AffixのjQueryプラグインをしました。ポジションをすることをおめします。およびの ポリフィルのについては、HTML5 Pleaseエントリをしてください。

Affixをしてのスタイルをしていた、ポリフィルはユースケースをサポートしていない

### があります。そのようなの1つのオプションは、サードパーティのScrollPos-Stylerラ ィブラリです。

かがBootstrap v3からBootstrap v4している、フォールバックアプローチがにされています。

#### HTML

```
<header>
</header>
<nav class="navbar navbar-light bg-faded" data-toggle="affix">
   <button class="navbar-toggler hidden-sm-up pull-xs-right" type="button" data-
toggle="collapse" data-target="#collapsingNavbar">
       =
   </button>
   <a class="navbar-brand" href="#">Brand</a>
   <div class="collapse navbar-toggleable-xs" id="collapsingNavbar">
       <a class="nav-link dropdown-toggle" data-toggle="dropdown" href="#"</pre>
role="button" aria-haspopup="true" aria-expanded="false">
                  Menu
              \langle a \rangle
               <div class="dropdown-menu" aria-labelledby="Preview">
                  <a class="dropdown-item" href="">Logout</a>
              </div>
           <a class="nav-link" href="#">Link</a>
           <a class="nav-link" href="#">Link</a>
           <a class="nav-link" href="#">Link</a>
           </div>
</nav>
<div class="container" id="main">
   <h2>Hello Bootstrap 4.</h2>
   <div class="row">
       <div class="col-xs-12 col-sm-6 col-md-9">
           3 wolf moon retro jean shorts chambray sustainable roof party. Shoreditch vegan
artisan Helvetica. Tattooed Codeply Echo Park Godard kogi, next level irony ennui twee squid
fap selvage. Meggings flannel Brooklyn literally small batch, mumblecore
              PBR try-hard kale chips. Brooklyn vinyl lumbersexual bicycle rights, viral fap
cronut leggings squid chillwave pickled gentrify mustache. 3 wolf moon hashtag church-key Odd
Future. Austin messenger bag normcore, Helvetica Williamsburg
              sartorial tote bag distillery Portland before they sold out gastropub
taxidermy Vice.
       </div>
       <div class="col-xs-6 col-md-3">
          Lorem ipsum dolor sit amet, consectetur adipiscing elit. Duis pharetra codeply
varius quam sit amet vulputate. Quisque mauris augue, molestie tincidunt codeply condimentum
vitae, gravida a libero. Aenean sit amet felis dolor, in sagittis nisi.
```

```
Sed ac orci quis tortor imperdiet venenatis. Duis elementum auctor accumsan.
Aliquam in felis sit amet augue.
           <hr>
           Lorem ipsum dolor sit amet, consectetur adipiscing elit. Duis pharetra codeply
varius quam sit amet vulputate. Quisque mauris auque, molestie tincidunt codeply condimentum
vitae, gravida a libero. Aenean sit amet felis dolor, in sagittis nisi.
               Sed ac orci quis tortor imperdiet venenatis. Duis elementum auctor accumsan.
Aliquam in felis sit amet augue.
           </div>
   </div>
   <div class="row">
       <div class="col-xs-6 col-sm-4">
           <div class="card card-outline-primary">
              <div class="card-block">
              <h3 class="card-title">Card</h3>
               With supporting text below as a natural lead-in to
additional content.
                   <a href="#" class="btn btn-outline-secondary">Outline</a>
               </div>
           </div>
       </div>
       <div class="col-xs-6 col-sm-4">
           <div class="card card-outline-primary">
              <div class="card-block">
              <h3 class="card-title">Card</h3>
               With supporting text below as a natural lead-in to
additional content.
                  <a href="#" class="btn btn-outline-secondary">Outline</a>
               </div>
           </div>
       </div>
       <div class="col-xs-6 col-sm-4">
           <div class="card card-outline-primary">
              <div class="card-block">
              <h3 class="card-title">Card</h3>
               With supporting text below as a natural lead-in to
additional content.
                   <a href="#" class="btn btn-outline-secondary">Outline</a>
               </div>
           </div>
       </div>
   </div>
</div>
```

#### CSS

```
header {
height: 220px;
background: #ccc;
}
```

#### JAVASCRIPT

```
$(document).ready(function() {
    var toggleAffix = function(affixElement, scrollElement, wrapper) {
```

```
var height = affixElement.outerHeight(),
     top = wrapper.offset().top;
  if (scrollElement.scrollTop() >= top) {
     wrapper.height(height);
      affixElement.addClass("affix");
  }
  else {
      affixElement.removeClass("affix");
     wrapper.height('auto');
  }
};
$('[data-toggle="affix"]').each(function() {
  var ele = $(this),
     wrapper = $('<div></div>');
  ele.before(wrapper);
  $(window).on('scroll resize', function() {
      toggleAffix(ele, $(this), wrapper);
  });
  // init
 toggleAffix(ele, $(window), wrapper);
});
```

```
});
```

# ブートストラップ4 Navbar

しいBootstrap 4 Navbar Componentは、Bootstrap 3.xのよりもされました。ブートストラップ4では、ナビゲーションバーはデフォルトでし、ナビゲーションバーのコンテンツのアライメントがはるかににするためにフレキシボックスをしています。しい $_{navbar-toggleable-*}$ クラスをしてNavbarブレークポイントをすることもです。Navbarには6つのブレークポイントサイズまたは「」があり、のNavbarオプションのいずれかをにつことができます。

- Navbarはのモバイルビューにりまれることはなく、にです。
- Navbarはにビューにりたたまれ、ハンバーガーでりえられます。
- Navbar は、4つのブレークポイントの1つでビューにりまれます。

#### なブートストラップ4 Navbar

```
<nav class="navbar navbar-toggleable-md">
<button class="navbar-toggler navbar-toggler-right" type="button" data-toggle="collapse"
data-target="#navbar1">
<span class="navbar-toggler-icon"></span>
</button>
<a class="navbar-brand" href="#">Navbar</a>
<div class="navbar-brand" href="#">Navbar</a>
<div class="collapse navbar-collapse" id="navbar1">
<a class="nav-item active">
<a class="nav-item active">
<a class="nav-link" href="#">Home</a>
```

のコードからわかるように、<sub>navbar-header</sub>クラスはBootstrap 4からされており、フルのNavbarでは<sub>container-fluid</sub>はです。

Navbar ブレークポイントの

 $_{navbar-toggleable-md}$ クラスは、992pxのmdブレークポイントで、のNavbarをにりたたんでそしてトグルアイコンをしますします。これをのブレークポイントにするには、  $_{navbar-toggleable-md}$ をこれらのいずれかとするだけです。

- navbar-toggleable = xsのりたたみ<576px
- navbar-toggleable-sm = smでのりたたみ<768px
- navbar-toggleable-lg = lgでのりたたみ<1200px

ブートストラップ4ブレークポイントNavbarデモ

#### Navbar Alignment<sup></sup>

Flexboxにより、Navbarとそのコンテンツブランド、リンク、フォームまたはテキストのをにす ることができます。デフォルトのNavbarコンテンツはえになります。もちろん、のくのアライメ ントシナリオがあります...

- ブランドデフォルト、リンクセンター
- ブランドセンター、リンクの
- のブランドとのリンク
- ブランド、リンク、のフォーム
- ブランドなし、リンクセンター
- のブランド、コンテナのリンク
- みリンクをめるをに

#### ブートストラップ4 Navbar with Centered Brand、Iリンク

```
<nav class="navbar navbar-toggleable-sm navbar-inverse bg-primary">
	<button class="navbar-toggler navbar-toggler-right" type="button" data-toggle="collapse"
	data-target=".dual-collapse">
	<span class="navbar-toggler-icon"></span>
	</button>
	<button>
	<div class="navbar-collapse collapse dual-collapse">

		<a class="nav-item active">
		<a class="nav-item active">
		<a class="nav-item active">
```

```
<a class="nav-link" href="#features">Link</a>
        <a class="nav-link" href="#">Link</a>
        <a class="nav-link" href="#">Link</a>
        <a class="nav-link" href="#">Link</a>
        </div>
  <a class="navbar-brand d-flex mx-auto" href="#">Navbar 2</a>
  <div class="navbar-collapse collapse dual-collapse">
     <a class="nav-link" href="#">Link</a>
        <a class="nav-link" href="#">Link</a>
        </div>
</nav>
```

#### ブ―ツストラップ4 Navbarブランド、リンクセンタ―、

```
<nav class="navbar navbar-light navbar-toggleable-sm bg-faded justify-content-center">
  <button class="navbar-toggler navbar-toggler-right" type="button" data-toggle="collapse"</pre>
data-target="#collapsingNavbar3">
     <span class="navbar-toggler-icon"></span>
  </button>
  <a href="/" class="navbar-brand d-flex w-50 mr-auto">Brand</a>
  <div class="navbar-collapse collapse" id="collapsingNavbar3">
     <l
        <a class="nav-link" href="#">Link</a>
        <a class="nav-link" href="#">Link</a>
        <a class="nav-link" href="#">Link</a>
        <l
        <a class="nav-link" href="#">Right</a>
        <a class="nav-link" href="#">Right</a>
        </div>
</nav>
```

Navbar Alignmentデモ http://www.codeply.com/go/qhaBrcWp3v

#### Bootstrap 4 Navbar 𝔿

カラ---、アライメント、またはさのカスタマイズ

ブートストラップ3からブートストラップ4へのCSS

ブートストラップ4はきなきえであるため、くのブートストラップ3.xクラスがされたりされたりしています。 Navbarなどのコンポーネントの、しいCSSクラスとFlexboxサポートのにより、4.xへのアップグレードは3.xからのなプロセスではありません。

しかし、のブートストラップ4のをつBootstrap 3.x CSSクラスがいくつかあります。

CSS クラス/セレクタがBootstrap 3.3.7から4alpha 6にされました

{t} - またはブレークポイントをしますsm、md、lgなど。 xsティアがデフォルトであり、 $_{col-3}$ 、 $_{col-6}$ などするはありません。

#### {u} - colのサイズをします112

| ブートストラップ3. <b>x</b>    | ブートストラップ4                                 |
|------------------------|-------------------------------------------|
| .col- {t} - {u}        | .col- {t} - {U} leave {t} blank for xs    |
| .col- {t} -offset- {u} | .Offset- {t} - {u} leave {t} blank for xs |
| .col- {t} -push- {u}   | .push- {t} - {u} leave {t} blank for xs   |
| .col- {t} -pull- {u}   | .pull- {t} - {u} leave {t} blank for xs   |
| 。パネル                   | 。カ—ド                                      |
| .panel-heading         | .card-header                              |
| .panel-title           | .card-title                               |
| .panel-body            | カードブロック                                   |
| .panel-footer          | .card-footer                              |
| .panel-primary         | .card-primary.card-inverse                |
| .panel-success         | .card-success.card-inverse                |
| .panel-info            | .card-info.card-inverse                   |
| .panel-warning         | .card-warning.card-inverse                |
| .panel-danger          | .card-danger.card-inverse                 |
| .well                  | .card.card-block                          |

https://riptutorial.com/ja/home

| ブ―トストラップ3. <b>x</b> | ブートストラップ4              |
|---------------------|------------------------|
| .thumbnail          | .card.card-block       |
| .list-inline> li    | .list-inline-item      |
| .dropdown-menu> li  | .dropdown-item         |
| .nav navbar> li     | .nav-item              |
| .nav navbar> li> a  | .nav-link              |
| .navbar-right       | .ml-auto               |
| .navbar-btn         | .nav-item              |
| .navbar-fixed-top   | .fixed-top             |
| .nav-stacked        | .flex-column           |
| .btn-default        | .btn-セカンダリ             |
| .img-responsive     | 14-                    |
| .img-circle         | みをびた                   |
| .img-rounded        | .rounded               |
| .form-horizontal    | された                    |
| 0                   | .form-check            |
| .checkbox           | .form-check            |
| .input-lg           | .form-control-lg       |
| .input-sm           | .form-control-sm       |
| .control-label      | .form-control-label    |
| .table-condensed    | .table-sm              |
| .pagination> li     | .page-item             |
| .pagination> li> a  | .page-link             |
| ٥                   | 。カル―セルアイテム             |
| .text-help          | .form-control-feedback |
| 0                   | 。フロート                  |

| ブ―トストラップ <b>3.x</b> | ブートストラップ4                    |
|---------------------|------------------------------|
| .pull-left          | 。フロート                        |
| .center-block       | .mx-auto                     |
| .collapse.in        | .collapse.show               |
| .hidden-sm          | .hidden-md-down              |
| .hidden-md          | .hidden-Ig-down              |
| .hidden-xs          | .hidden-xs-down              |
| .visible-xs         | .hidden-sm-up                |
| .visible-sm         | .hidden-xs-down.hidden-md-up |
| .visible-md         | .hidden-sm-down.hidden-lg-up |
| .visible-lg         | .hidden-md-down.hidden-xl-up |
| 。ラベル                | 。バツジ                         |
| 。バッジ                | .badge.badge-pill            |

またしてください ブートストラップ3.xから4へのツール ブートストラップ4の

ブートストラップ4

またはするようになっがににCSSやブートストラップでとなっています。ののは、コンテナにあってもよいし、するにしてであってもよい。

、ブートストラップ4は、デフォルトではフレキシボックスであることをしたにはくのなるアプロ ーチがあるマージン、フレキシボックスユーティリティ、またはディスプレイユーティリティ とにえユーティリティ。

は、 Vertical Alignment Utilitiesがなにえますが、これらはインラインとテーブルのでのみします。ブートストラップ4のオプションとシナリオをします…

1-マージンをするセンター

にする1つのは、 $_{my-auto}$ をする $_{my-auto}$ です。これは、をそのコンテナのにします。たとえば、 h-100 はをさにし、 $_{my-auto}$ は $_{col-sm-12}$ をににします。

```
<div class="row h-100">
    <div class="col-sm-12 my-auto">
        <div class="card card-block w-25">Card</div>
    </div>
</div>
```

#### マージンデモをしたセンター

<sub>my-auto</sub>はyのマージンをし、とです。

margin-top: auto; margin-bottom: auto;

#### 2 - Flexboxきセンター

Center

ブートストラップ4の.rowがdisplay:flex、 display:flexをするalign-self-center、どのにもalign-self-centerをするだけでに.rowすることができます。

または、のすべての.row - col-\*をにえにするために、 .rowにalign-items-centerをしalign-items-

center •

```
<div class="row align-items-center">
    <div class="col-6">
        <div class="card card-block">
            Center
            </div>
        </div>
```

Taller

With supporting tex

Outline

センターなるさののデモ

3-ディスプレイ・ユースをするセンター

ブートストラップ4には、 display:table、 display:table-cell、 display:inlineなど、 display:inlineにできるユーティリティがあります。これらは、インライン、インラインブロック、またはのセルをするためにのユーティリティでできます。

Display Utils デモをしたセンター

ブートストラップ4センタリング

に、、またはコンテンツをするは、ブートストラップ4ではなっています。

```
センター
```

- text-centerはききdisplay:inlineされdisplay:inline
- mx-autoは、 center-blockをセンターdisplay:blockきえdisplay:block
- offset-\* または mx-autoをして、グリッドをoffset-\* することができます

 $mx-auto \mathbf{x} = -\overline{\mathbf{y}} > \mathsf{td}_{display:block}$ または $display:flex \otimes \mathbf{x} \otimes \mathbf{v} \otimes \mathbf{y} \otimes \mathbf{x}$ などがされた display:flex**Flexbox**はデフォルトでグリッドカラムでされるため、さまざまなフレックスボックスのセンタリングもあります。

センターテキストまたはインライン text-center

#### センターdisplay:blockまたはdisplay:flex mx-auto

オフセットをした offset-\*

```
<div class="row">
    <div class="col-4 offset-4">
        <h6>I'm .col-4 centered (offset 4)
        </div>
</div>
```

は、<sub>mx-auto</sub>にくこともできます。

```
<div class="row">
        <div class="col-4 mx-auto">
        <h6>I'm .col-4 centered</h6>
        </div>
</div>
```

デモブートストラップ4センタリング

ブートストラップ4Yのセンタリングについては、のドキュメントをしてください。 ブートストラ ップ4

ブートストラップ4の

ブートストラップ3では、プッシュプルクラスをしてまたはをすることができました。ブートスト ラップ4では、 プッシュプルクラスはききし、さらにフレックスボックスオーダーをすることが できます。

ブートストラップ4において、 プッシュ プル・クラスになりました $_{push-{viewport}-{units}}$ と $_{pull-{viewport}-{units}}$ と $_{xs}$ インフィックスがされました。  $_{xs}$ と $_{sm}$ のを1-3-2のレイアウトにするこの をえてみましよう。

```
<div class="row">
<div class="col-3 col-md-6">
1
</div>
<div class="col-3 col-md-6 push-6 push-md-0">
2
</div>
```

```
<div class="col-6 col-md-12 pull-3 pull-md-0">
3
</div>
</div>
```

### ブートストラップ4プッシュプルのデモ

しいバージョン4は、フレキシボックスがあるので、のオプションは、のをするフレキシボック スユーティリティクラスをすることです。は、12の<sub>co1-\*-12</sub>はフレックスボックスのをしてする ことができます。

Flexboxデモの

オンラインでブートストラップ4へのをむ https://riptutorial.com/ja/twitter-bootstrap/topic/9090/ブ ートストラップ4への

# **19:** ブートストラップ**Navbar**

# **Examples**

ブートストラップNavbar

```
これは、Bootstrapバージョン3 Navbarのです。
```

```
<nav class="navbar navbar-default" role="navigation">
<div class="container-fluid">
   <!-- Brand and toggle get grouped for better mobile display -->
   <div class="navbar-header">
      <button type="button" class="navbar-toggle" data-toggle="collapse" data-</pre>
target=".navbar-ex1-collapse">
          <span class="sr-only">Toggle navigation</span>
          <span class="icon-bar"></span>
          <span class="icon-bar"></span>
          <span class="icon-bar"></span>
      </but.ton>
      <a class="navbar-brand" href="#">Title</a>
   </div>
   <!-- Collect the nav links, forms, and other content for toggling -->
   <div class="collapse navbar-collapse navbar-ex1-collapse">
      <a href="#">Link</a>
          <a href="#">Link</a>
       </11]>
       <form class="navbar-form navbar-left" role="search">
          <div class="form-group">
             <input type="text" class="form-control" placeholder="Search">
          </div>
          <button type="submit" class="btn btn-default">Submit</button>
      </form>
       <a href="#">Link</a>
          <a href="#" class="dropdown-toggle" data-toggle="dropdown">Dropdown <b
class="caret"></b></a>
             <a href="#">Action</a>
                 <a href="#">Another action</a>
                 <a href="#">Something else here</a>
                 <a href="#">Separated link</a>
             </div><!-- /.navbar-collapse -->
</div>
```

## Boostrap ブランドイメージ

```
<nav class="navbar navbar-default">
<div class="container-fluid">
```

オンラインでブートストラップNavbarをむ https://riptutorial.com/ja/twitter-bootstrap/topic/6233/ブ ートストラップnavbar

20: ブートストラップコンテナ

# き

のあるのコンテナには.containerをします。

ビューポートのにって、フルコンテナに.container-fluidをします。

# **Examples**

コンテナ

.containerは、ブートストラップxs、sm、md、lgのサイズにして1つのをちます。

.container-fluidは、なをめるようにされます。

```
@media (min-width: 568px) {
   .container {
     width: 550px;
   }
}
@media (min-width: 992px) {
   .container {
     width: 970px;
   }
}
@media (min-width: 1200px) {
   .container {
     width: 1170px;
   }
}
```

Webページがされているビューポートのにじて、コンテナクラスはdivにのをえます。

、.container-fluidは、ブラウザのをにしても、にサイズがされます。

オンラインでブートストラップコンテナをむ https://riptutorial.com/ja/twitterbootstrap/topic/10908/ブートストラップコンテナ

# 21: ブートストラップコンポーネント

については、 http://getbootstrap.com/javascript/のドキュメントをしてください。 コンポーネントのは、 http//getbootstrap.com/javascript/からできます。

# **Examples**

ブートストラップコンポーネントの

ブートストラップコンポーネントは、ブートストラップにバンドルされているオプションの jQueryプラグインのです。

ブートストラップコンポーネントのは、Javascriptをせずにするのがしいまたはなをすることです。のコンポーネントはにですが、のコンポーネントはBootstrapのなフロントエンドウィジェットのをするためにされます。

としては、 トランジション 、 モーダルダイアログボックス 、 ドロップダウン 、 scrollspy 、 タブ 、 ツールチップ 、 アラート 、 popovers 、 ボタン 、 、 カルーセル 、およびを 。

オンラインでブートストラップコンポーネントをむ https://riptutorial.com/ja/twitterbootstrap/topic/6054/ブートストラップコンポーネント

**22:** ブートストラップテーマ

## **Examples**

ブートストラップテーマとルールのオーバーライド

テーマはですか

Bootstrapには、 bootstrap.min.cssファイルをしているBootswatchなどのソースからいくつかのな があります。このようにのテーマをすることもできます。

いつテーマをし、いつsite.cssファイルにしいルールをするのですか

するタイミング

bootstrap.min.css

ファイル、およびいつの.cssファイルをするか

site.css

には、あなたがっているテーマになく、スタイルがです。これらのルールは、 site.cssなどのの. cssファイルにするがあります。メインのテーマをすることができます。その、 site.cssのルール がされます。これをうには、ブートストラップのテーマとのルールをリンクして、のルールをき するだけです。

<link href="../Content/bootstrap.min.css" rel="stylesheet">
<link href="../Content/site.css" rel="stylesheet">

こうすることで、ブートストラップのテーマは、 site.cssからされたルールをうことなくいつで もできます。

オンラインでブートストラップテーマをむ https://riptutorial.com/ja/twitter-bootstrap/topic/6381/ブ ートストラップテーマ

**23:** ブートストラップでする。

# **Examples**

HTMLのない

ブートストラップのプリントをすると、にされるアイテムとにするアイテムをできます。
かをえるようにするには、にじてのいずれかをし、にどのようにされるかをします。

```
.visible-print-block
.visible-print-inline
.visible-print-inline-block
```

かがされないようにするには、をしてください

.hidden-print

オンラインでブートストラップでする。をむ https://riptutorial.com/ja/twitter-bootstrap/topic/6707/ ブートストラップでする-

24: ブートストラップドロップダウン

# パラメーター

| メソッド               |                                                                                |
|--------------------|--------------------------------------------------------------------------------|
| Javascriptでびす      | <pre>\$('.dropdown-toggle').dropdown();</pre>                                  |
| ドロップダウンをりえ<br>ます。  | <pre>\$('.dropdown-toggle').dropdown('toggle')</pre>                           |
| イベントタイプ            |                                                                                |
| show.bs.dropdown   | このイベントは、show instanceメソッドがびされるとすぐにしま<br>す。                                     |
| された.bs.dropdown    | このイベントは、ユ―ザ―にドロップダウンがされたときにしま<br>すCSSトランジションがするまでします。                          |
| hide.bs.dropdown   | このイベントは、hideインスタンスメソッドがびされたときにち<br>にされます。                                      |
| hidden.bs.dropdown | このイベントは、ドロップダウンがユ―ザ―からされたときにし<br>ますCSSトランジションがするのをちます。                         |
| イベントハンドラの          | <pre>\$(element).on('show.bs.dropdown', function () { // do something })</pre> |

ドロップダウンをJavascript s('.dropdown-toggle').dropdown()びすと、data-apiすなわちdatatoggle="dropdown"としてです。 きをむ

# **Examples**

 $\int \mathcal{I}$ 

ドロップダウンメニューので.dropdownクラスをします。

.dropdown-menuクラスをにして、ドロップダウンメニュ―プラグインをします。

ボタンまたはハイパーリンクのクラス.dropdown-toggleとdata-toggle="dropdown".dropdown-toggle data-toggle="dropdown"をして、プラグインをびします。

な

オンラインでブートストラップドロップダウンをむ https://riptutorial.com/ja/twitterbootstrap/topic/6361/ブートストラップドロップダウン

25: ブートストラップのバッジとラベル

## **Examples**

バツジ

バッジとは、リンクにけられているアイテムのです。

バッジをするには、 <span>の.badgeクラスをします。

<a href="#">News <span class="badge">5</span></a><br><a href="#">Comments <span class="badge">10</span></a><br><a href="#">Updates <span class="badge">2</span></a

ボタンのバッジ

<button type="button" class="btn btn-primary">Primary <span class="badge">7</span></button>

ラベル

#### ラベルは、かにするをするためにされます

.*label*クラスのに、 *<span>*の6つのコンテキストクラス*.label-default*、 *.label-primary*、 *.label-success*、 *.label-info*、 *.label-warning*または*.label-danger*いずれかを*.label-danger*ますラベルを する

<h1>Example <span class="label label-default">New</span></h1>
<h2>Example <span class="label label-default">New</span></h2>
<h3>Example <span class="label label-default">New</span></h3>
<h4>Example <span class="label label-default">New</span></h4>
<h5>Example <span class="label label-default">New</span></h4>
<h5>Example <span class="label label-default">New</span></h4>
<h5>Example <span class="label label-default">New</span></h4>
<h5>Example <span class="label label-default">New</span></h4>
<h5>Example <span class="label label-default">New</span></h4>
<h5>Example <span class="label label-default">New</span></h4>
<h5>Example <span class="label label-default">New</span></h4>
<h5>Example <span class="label label-default">New</span></h4>
<h5>Example <span class="label label-default">New</span></h4>
<h5>Example <span class="label label-default">New</span></h4>
<h5>Example <span class="label label-default">New</span></h4>
<h5>Example <span class="label label-default">New</span></h4>
<h5>Example <span class="label label-default">New</span></h4>
<h5>Example <span class="label label-default">New</span></h4>
<h5>Example <span class="label label-default">New</span></h4>
<h5>Example <span class="label label-default">New</span></h4>
<h5>Example <span class="label label-default">New</span></h4>
<h5>Example <span class="label label-default">New</span></h4>
<h5>Example <span class="label label-default">New</span></h>

オンラインでブートストラップのバッジとラベルをむ https://riptutorial.com/ja/twitterbootstrap/topic/7867/ブートストラップのバッジとラベル

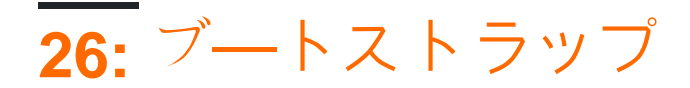

# **Examples**

### Navbarで

#### Html

```
<nav class="navbar navbar-defalt" data-offset-top="120" data-spy="affix" >
...
</nav>
```

#### CSS

```
<style>
.navbar {
    background-color: red;
}
.navbar.affix {
    background-color: green;
}
</style>
```

#### 2

```
<div class="container" id="con">
   <div class="row">
      <div class="span12">
          <div class="well">
              <h1> Header </h1>
          </div>
       </div>
   </div>
</div>
<div class="container" data-spy="affix" data-offset-top="400" id="nav">
   <div class="navbar">
       <div class="navbar-inner">
          <div class="container">
              <div class="span12">
                 <a class="brand" href="#">Home</a>
                  <a href="#">Home</a>
                     <a href="#">Link</a>
                     <a href="#">Link</a>
                  </div>
          </div>
       </div>
   </div>
</div>
<div class="container">
   <div class="span3">
```

Long scrolling text here... Ovi lispmd idr. Blah goo bar foor foo. Ovi lispmd idr. Blah goo bar foor foo. Ovi lispmd idr. Blah goo bar foor foo. Ovi lispmd idr. Blah goo bar foor foo. Ovi lispmd idr. Blah goo bar foor foo. Ovi lispmd idr. Blah goo bar foor foo. Ovi lispmd idr. Blah goo bar foor foo. Ovi lispmd idr. Blah goo bar foor foo. Ovi lispmd idr. Blah goo bar foor foo. Ovi lispmd idr. Blah goo bar foor foo.

```
</div>
</div>
<style>
#con .well {
   height:400px;
}
#nav.affix {
   position: fixed;
   top: 0;
   width: 100%
}
</style>
<script>
   $('#nav').affix();
</script
```

オンラインでブートストラップをむ https://riptutorial.com/ja/twitter-bootstrap/topic/6639/ブートストラップ
# **27:** ブートストラップ

- このは、フォームのにしてのみできます。
- $bc_{onSubmit()}$  ceta for the construction of the construction of the constructio

## **Examples**

ASP.NET MVCとデータアノテーションの

<appSettings> Web.configViewsフォルダにをします。

```
<add key="ClientValidationEnabled" value="true"/> <add key="UnobtrusiveJavaScriptEnabled" value="true"/>
```

BundleConfig.csにjqueryvalバンドルをします。

#### がなすべてのページまたは\_Layout.cshmlにをします。

```
<!-- Reference to the jqueryval bundle -->
@Scripts.Render("~/bundles/jqueryval")
<!-- jQuery to apply bootstrap validation classes and glyphicons to inputs -->
<script type="text/javascript">
    $.validator.setDefaults({
       highlight: function (element) {
            $(element).closest('.form-group').removeClass('has-success has-
feedback').addClass('has-error has-feedback'); // red highlighting
            $(element).closest('.form-group').find('.form-control-
feedback').removeClass('glyphicon-ok').addClass('glyphicon-remove'); // red cross glyphicon
        },
        unhighlight: function (element) {
            $(element).closest('.form-group').removeClass('has-error has-
feedback').addClass('has-success has-feedback'); // green highlighting
            $(element).closest('.form-group').find('.form-control-
feedback').removeClass('glyphicon-remove').addClass('glyphicon-ok'); // green tick glyphicon
       }
   });
</script>
```

モデルのするフィールドにデータをします。

using System.ComponentModel.DataAnnotations;

[Required(ErrorMessage = "This field is required.")

### ビューで、がなにをします。

```
<!-- Validation messages -->
<div class="text-danger">@Html.ValidationMessageFor(m => m.SomeField)</div>
<!-- Bootstrap feedback span: -->
<span class="glyphicon form-control-feedback"></span>
```

#### サーバーのをするには、するコントローラーのアクションにをします。

```
if (!ModelState.IsValid)
{
    return View(model);
}
else
{
    // continue with action
}
```

## がな

#### モデル

```
[Required(ErrorMessage = "This field is required.")
[StringLength(maximumLength: 10, ErrorMessage = "This field must be 10 characters or less.")]
public string SomeRequiredField { get; set; }
```

## オプション

のjQueryをして、ぼかしとのをします。

```
$('input').on('blur', function () {
    $(this).valid();
});
```

オンラインでブートストラップをむ https://riptutorial.com/ja/twitter-bootstrap/topic/6388/ブートストラップ

# **28:** フォーム

## **Examples**

フォームコントロールにはなクラスをせずにデフォルトスタイルがいくつかあります。

ただし、ラベルとコントロールを $_{.form-group}$ タグで $_{.form-group}$ 、なをすることができます。

```
<form>
<div class="form-group">
<label for="input-email">Email address</label>
<input type="email" class="form-control" id="input-email" placeholder="Email">
</div>
</div>
<label for="input-password">Password</label>
<input type="password" class="form-control" id="input-password" placeholder="Password">
</div>
</div>
</div>
</button type="submit" class="btn btn-default">Submit</button>
</form>
```

みりおよびされた

### readonlyをして、ユーザーをします。みりフィールドはできません

<input class="form-control" type="text" placeholder="Readonly input here..." readonly>

フィールドをにするには、<sub>disabled</sub>をし<sub>disabled</sub>。なフィールドはすることもできません。カー ソルがされ、つようになります。

<input class="form-control" id="disabledInput" type="text" placeholder="Disabled input here..." disabled>

オンラインでフォームをむ https://riptutorial.com/ja/twitter-bootstrap/topic/6251/フォーム

き

ページネーションリンクは、のページにわたってのコンテンツがすることをします。に、これら は、コンテンツのいリストにするページのアプローチにより、やボックスなどのなパフォーマン スがするにされます。

## **Examples**

なページネーションの

```
<nav aria-label="Page navigation example">

class="pagination">
class="page-item"><a class="page-link" href="#">Previous</a>
class="page-item"><a class="page-link" href="#">1</a>
class="page-item"><a class="page-link" href="#">2</a>
class="page-item"><a class="page-link" href="#">2</a>
class="page-item"><a class="page-link" href="#">2</a>
class="page-item"><a class="page-link" href="#">Next</a>
class="page-item"><a class="page-link" href="#">Next</a>
class="page-item"><a class="page-link" href="#">Next</a>
```

それはあなたにえる

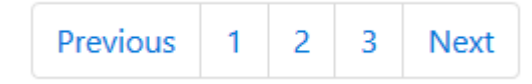

オンラインでページネーションをむ https://riptutorial.com/ja/twitter-bootstrap/topic/10605/ページ ネーション

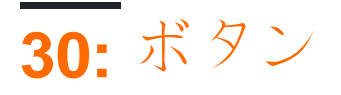

- クラス.btn-default | .btn-primary | .btn-success | .btn-info | .btn-warning | .btn-danger | .btn-link;
- ・サイズ.btn-lg | .btn-md | .btn-sm | .btn-xs;
- アクティブ|した。

## **Examples**

ボタンクラス

ブートストラップは、スタイリングボタンのためののクラスをし、それらをたせます。

ブートストラップボタンは、.btnクラスをにすることでできます。

| ブートストラップクラス  |                    |
|--------------|--------------------|
| .btn-default | ボタン                |
| .btn-primary | ななをえ、なをします         |
| .btn-success | したアクションをすためにされます。  |
| .btn-info    | をするためのコンテキストボタンい   |
| .btn-warning | ユ―ザ―がをうがあることをします   |
| .btn-danger  | なまたはな              |
| .btn-link    | ボタンをアンカ―タグのようにせます。 |

ボタンのサイズ

また、.btn-sizeクラスでさまざまなサイズのボタンをすることもできます

| ブートストラップクラス |                       |
|-------------|-----------------------|
| .btn-lg     | よりきなサイズのボタンをします。      |
| .btn-sm     | さなサイズのボタンをします。        |
| .btn-xs     | のボタンをする               |
| .btn-block  | ボタンはブロックレベルのになり、のにります |

#### ボタンをアクティブにする

activeクラスはボタンがされたようにせます。

<button type="button" class="btn btn-primary active">Active Primary</button>

ボタンをにする

disabledクラスをボタンにすると、そのボタンをクリックできなくなり、そのにカーソルをくとされたカーソルがされます。

<button type="button" class="btn btn-primary disabled">Disabled Primary</button>

ボタンをにレンダリングする

のボタンは、<sub>.btn-group</sub>クラスでにレンダリングできます。コンテナにボタンをラップし、その にbtn-groupクラスをします。

ボタンをにレンダリングする

コンテナに.btn-group-vertical クラスをする

```
<div class="btn-group-vertical">
   <button type="button" class="btn btn-primary">Apples</button>
   <button type="button" class="btn btn-primary">Oranges</button>
   <button type="button" class="btn btn-primary">Pineapples</button>
   </div>
```

ボタングル-プをにする

.btn-groupにラップされたボタンは、なだけのをめます。グループをのに.btn-group-justifiedは、 わりに.btn-group-justifiedします。

```
<div class="btn-group btn-group-justified">
    <a href="#" class="btn btn-primary">Apples</a>
    <a href="#" class="btn btn-primary">Oranges</a>
    <a href="#" class="btn btn-primary">Pineapples</a>
    </div>
```

オンラインでボタンをむ https://riptutorial.com/ja/twitter-bootstrap/topic/4757/ボタン

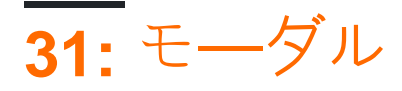

モーダルをするには、bootstrap.min.jsがしくするがあります。

はhttp://getbootstrap.com/javascript/#modalsをしてください。

## **Examples**

HTMLモーダル

モーダルはのページにできるダイアログウィンドウです。

```
<!-- Clicking the button will open the modal window -->
<button type="button" class="btn btn-success btn-lg" data-toggle="modal" data-</pre>
target="#theModal">Open The Modal</button>
<!-- The Modal -->
<div id="theModal" class="modal fade" role="dialog">
    <div class="modal-dialog">
        <div class="modal-content">
            <div class="modal-header">
                <button type="button" class="close" data-dismiss="modal">&times;</button>
                <h4 class="modal-title">Text For The Modal Header</h4>
            </div>
            <div class="modal-body">
                Text for The Modal Body.
            </div>
            <div class="modal-footer">
                <button type="button" class="btn btn-default" data-
dismiss="modal">Close</button>
           </div>
        </div>
    </div>
</div>
```

オンラインでモーダルをむ https://riptutorial.com/ja/twitter-bootstrap/topic/6320/モーダル

# 32: モーダルダイアログ

については、 http//getbootstrap.com/javascript/#modalsのドキュメントをしてください。ここでは、「なHTMLの」のがあります。

## **Examples**

HTMLのない

ブートストラップモーダルダイアログは、ページレベルのコンテンツにするモーダルダイアログ ウィンドウをするブートストラップコンポーネントです。

に、HTMLのBootstrapモーダルダイアログのなをします。

```
<div class="modal fade" tabindex="-1" role="dialog">
 <div class="modal-dialog">
   <div class="modal-content">
     <div class="modal-header">
       <button type="button" class="close" data-dismiss="modal" aria-label="Close"><span</pre>
aria-hidden="true">×</span></button>
       <h4 class="modal-title">Modal title</h4>
     </div>
     <div class="modal-body">
       One fine body…
     </div>
     <div class="modal-footer">
       <button type="button" class="btn btn-default" data-dismiss="modal">Close</button>
       <button type="button" class="btn btn-primary">Save changes</button>
     </div>
   </div><!-- /.modal-content -->
  </div><!-- /.modal-dialog -->
</div><!-- /.modal -->
```

なJavaScriptのと

モーダルダイアログコンポーネントは、s('#myModal').modal(options)てjQueryによってインスタン スすることができますs('#myModal').modal(options)ここでs('#myModal')はのモーダルダイアログの トップレベルので、optionsはJavascriptオブジェクトですモーダルダイアログのデフォルト

optionsオブジェクトをすると、モーダルダイアログのにするのプロパティをできoptions。これらのプロパティはのようにされます。

- backdropプロパティをすると、のオーバーレイをモーダルダイアログのにするかどうかをユ ーザーができます。ブールと "static"がされます。「」をすると、ユーザがオーバーレイを クリックしたときにモーダルダイアログがじられることはありません。
- keyboardプロパティでは、エスケープキーがキーボードでされたときにモーダルダイアログをじるかどうかをすることができます。
- showプロパティをすると、モーダルがされたときにモーダルダイアログをするかどうかをユ

### **ーザーができます**。

に、なJavaScriptのをします。

\$('#carModal').modal({ backdrop: false, keyboard: true, show: false });

のブートストラップコンポーネントとに、モーダルのオプションはデータをしてHTMLですることもできます。

オンラインでモーダルダイアログをむ https://riptutorial.com/ja/twitter-bootstrap/topic/5927/モーダルダイアログ

# <u>33:</u> ユーティリティクラス

## **Examples**

すべてのブレークポイントにして.hidden-\*クラスをする - SCSS

```
// Mixin to generate hidden classes
@mixin generate-hidden-classes {
    @each $bp in map-keys($grid-breakpoints) {
        .hidden-#{$bp} {
        @include media-breakpoint-only($bp) {
            display: none !important;
        }
    }
    // Call to the mixin
@include generate-hidden-classes();
```

オンラインでユーティリティクラスをむ https://riptutorial.com/ja/twitter-bootstrap/topic/6217/ユー ティリティクラス

あなたは、ブートストラップボタンをうとコンテキストクラスにするをっているべきです。

## **Examples**

な

```
Cras justo odio
Dapibus ac facilisis in
Morbi leo risus
Porta ac consectetur ac
Vestibulum at eros
```

バッジ

```
<span class="badge">14</span>
Cras justo odio
```

```
リンクされたアイテム
```

```
<div class="list-group">
<a href="#" class="list-group-item active">
Cras justo odio
</a>
<a href="#" class="list-group-item">Dapibus ac facilisis in</a>
<a href="#" class="list-group-item">Morbi leo risus</a>
<a href="#" class="list-group-item">Porta ac consectetur ac</a>
<a href="#" class="list-group-item">Vestibulum at eros</a>
<a href="#" class="list-group-item">Vestibulum at eros</a>
```

ボタン

```
<div class="list-group">
    <button type="button" class="list-group-item">Cras justo odio</button>
    <button type="button" class="list-group-item">Dapibus ac facilisis in</button>
    <button type="button" class="list-group-item">Morbi leo risus</button>
    <button type="button" class="list-group-item">Porta ac consectetur ac</button>
    <button type="button" class="list-group-item">Vestibulum at eros</button>
    <button type="button" class="list-group-item">Vestibulum at eros</button>
    <button type="button" class="list-group-item">Vestibulum at eros</button>
    <button type="button" class="list-group-item">Vestibulum at eros</button>
    <button type="button" class="list-group-item">Vestibulum at eros</button>
    <button type="button" class="list-group-item">Vestibulum at eros</button>
    <button type="button" class="list-group-item">Vestibulum at eros</button>
    <button type="button" class="list-group-item">Vestibulum at eros</button>
    <button type="button" class="list-group-item">Vestibulum at eros</button>
    <button type="button" class="list-group-item">Vestibulum at eros</button>
    </button type="button" class="list-group-item">Vestibulum at eros</button>
    </button type="button"</br/>
```

```
<div class="list-group">
```

```
<a href="#" class="list-group-item disabled">
   Cras justo odio
   </a>
   <a href="#" class="list-group-item">Dapibus ac facilisis in</a>
   <a href="#" class="list-group-item">Morbi leo risus</a>
   <a href="#" class="list-group-item">Porta ac consectetur ac</a>
   <a href="#" class="list-group-item">Vestibulum at eros</a>
   <a href="#" class="list-group-item">Vestibulum at eros</a>
   <a href="#" class="list-group-item">Vestibulum at eros</a>
   <a href="#" class="list-group-item">Vestibulum at eros</a>
   </div>
```

コンテクストクラス

カスタムコンテンツ

オンラインでリストグル―プをむ https://riptutorial.com/ja/twitter-bootstrap/topic/6347/リストグル ープ

## Examples

のいCSSまたはSASSのみ

.row-heightクラスをつdivをし、に.col-heightをする.col-heightがあります。をのメディアクエリ にしたいは、.row-heightと.col-heightといった.col-heightクラスをしてください。たとえば、 .row-sm-height.col-sm-heightです。

CSSのバージョン

```
.row-height {
 display: table;
 table-layout: fixed;
 height: 100%;
 width: calc(100% + 30px);
}
.col-height {
 display: table-cell;
  float: none;
 height: 100%;
}
.col-top {
  vertical-align: top;
}
.col-middle {
 vertical-align: middle;
}
.col-bottom {
 vertical-align: bottom;
}
@media (min-width: 480px) {
 .row-xs-height {
   display: table;
   table-layout: fixed;
   height: 100%;
   width: 100%;
  }
  .col-xs-height {
   display: table-cell;
   float: none;
   height: 100%;
  }
  .col-xs-top {
   vertical-align: top;
  }
  .col-xs-middle {
   vertical-align: middle;
  }
  .col-xs-bottom {
    vertical-align: bottom;
  }
```

```
@media (min-width: 768px) {
 .row-sm-height {
   display: table;
   table-layout: fixed;
   height: 100%;
   width: 100%;
  }
  .col-sm-height {
   display: table-cell;
   float: none;
   height: 100%;
  }
  .col-sm-top {
   vertical-align: top;
 }
  .col-sm-middle {
   vertical-align: middle;
 }
  .col-sm-bottom {
   vertical-align: bottom;
  }
}
@media (min-width: 992px) {
 .row-md-height {
   display: table;
   table-layout: fixed;
   height: 100%;
   width: calc(100% + 30px);
 }
  .col-md-height {
   display: table-cell;
   float: none;
   height: 100%;
  }
  .col-md-top {
   vertical-align: top;
  }
  .col-md-middle {
   vertical-align: middle;
  }
 .col-md-bottom {
   vertical-align: bottom;
 }
  .row-md-height .col-md-3 {
   width: 25%;
   min-width: 25%;
   max-width: 25%;
 }
}
@media (min-width: 1200px) {
 .row-lg-height {
   display: table;
   table-layout: fixed;
   height: 100%;
   width: 100%;
 }
  .col-lg-height {
   display: table-cell;
```

```
float: none;
height: 100%;
}
.col-lg-top {
vertical-align: top;
}
.col-lg-middle {
vertical-align: middle;
}
.col-lg-bottom {
vertical-align: bottom;
}
}
```

### SASS/-ジョンなブートストラップ\_variables.scss

```
@import "../bootstrap/variables.scss";
$sizes: xs sm md lg;
$screens: $screen-xs-min $screen-sm-min $screen-md-min $screen-lg-min;
//general
.row-height {
 display: table;
 table-layout: fixed;
 height: 100%;
  width: calc(100% + $grid-gutter-width);
}
.col-height {
 display: table-cell;
 float: none;
 height: 100%;
}
.col-top {
  vertical-align: top;
}
.col-middle {
 vertical-align: middle;
}
.col-bottom {
  vertical-align: bottom;
}
//different sizes
@for $i from 1 through length($sizes) {
    $size: nth($sizes, $i);
    $screen: nth($screens, $i);
    @media (min-width: #{$screen}) {
     .row-#{$size}-height {
       display: table;
        table-layout: fixed;
       height: 100%;
        width: 100%;
      }
      .col-#{$size}-height {
        display: table-cell;
        float: none;
       height: 100%;
      }
      .col-#{$size}-top {
```

```
vertical-align: top;
}
.col-#{$size}-middle {
   vertical-align: middle;
}
.col-#{$size}-bottom {
   vertical-align: bottom;
}
}
```

オンラインでをむ https://riptutorial.com/ja/twitter-bootstrap/topic/6469/

# 36: とでのClearfixの

## き

なレイアウトをする、1つの.rowに12のをするがあるがあります。ブートストラップをしたレスポ ンシブデザインのには、 カラムラッピングとレスポンシブリセットAKAクリアフィックスのがで す。

### ブートストラップグリッドの

ブートストラップグリッドはにでエレガントです。ただし、フレームワークのは " WeDidItForYou"ではなく "Bootstrap"であることをえておくがあります。ブートストラップはレス ポンシブデザインをにしますが、 するものではありません 。

デザインをににし、ユ—ザ—にのエンドユ—ザ—エクスペリエンスをすることは、としてあなた です。

## **Examples**

ナイ-ブなのみ

めるに、のためにいくつかのCSSをしましょう。これはたちのサンプルの $_{head}$ です。テストには に $_{border-radius}$ と $_{background-color}$ します。セルのきさにするのサイズをすることなく、セルをにることができるからです。

```
<head>
   <title></title>
    <link rel="stylesheet"
href="//maxcdn.bootstrapcdn.com/bootstrap/3.3.7/css/bootstrap.min.css">
   <style>
        /* colorize all col- */
        [class^="col-"] {
           min-height: 30px;
           border-radius: 10px;
           background-color: lightblue;
        }
        /* a tall cell */
        .cell-tall {
           height: 100px;
           background-color: orange;
        }
        /* a medium-height cell */
        .cell-med {
           height: 50px;
           background-color: lightgreen;
        /* padding top-bottom for some row examples */
        .row.padded {
            padding: 1rem 0 1rem 0;
```

} </style> </head>

### それで、グリッドをし、すべてのビューポートサイズでなをてみましょう

col-xs-6 col-md-3

| <div class="container-fluid"></div>     |
|-----------------------------------------|
| <div class="row"></div>                 |
| <div class="col-xs-6 col-md-3">1</div>  |
| <div class="col-xs-6 col-md-3">2</div>  |
| <div class="col-xs-6 col-md-3">3</div>  |
| <div class="col-xs-6 col-md-3">4</div>  |
| <div class="col-xs-6 col-md-3">5</div>  |
| <div class="col-xs-6 col-md-3">6</div>  |
| <div class="col-xs-6 col-md-3">7</div>  |
| <div class="col-xs-6 col-md-3">8</div>  |
| <div class="col-xs-6 col-md-3">9</div>  |
| <div class="col-xs-6 col-md-3">10</div> |
| <div class="col-xs-6 col-md-3">11</div> |
|                                         |
|                                         |

| col-xs-6 col-md-3 |    |    |  |
|-------------------|----|----|--|
| 1                 | 2  | 3  |  |
| 5                 | 6  | 7  |  |
| 9                 | 10 | 11 |  |

| col-xs-6 col-md-3 |    |
|-------------------|----|
| 1                 | 2  |
| 3                 | 4  |
| 5                 | 6  |
| 7                 | 8  |
| 9                 | 10 |
| 11                |    |

の2つのは、およびサイズでのレンダリングをしています。えておきますが、  $_{col-md-3}$ ために medium +に4、  $_{col-xs-6}$ ため $_{col-md-3}$ セルがられます。

かなりいいよねたちはここでわったとうブレイクアウトをっているナイ―ブブ―トストラップサ イトがたくさんあると...

さの

たちの「な」では、すべてのはじさでした。ブラウザはにったところでにったラインをしてしま

いました。さがになるまで。

のをて、いくつかのセルにいくつかのさをえてみましょう。、ダッシュボードのページのように えます。

ここでは、でした<sub>cell-tall</sub>と<sub>cell-med</sub> CSSをしました。これにより、いくつかのセルのさをする があります。どのようにえるのだろう…

ここでもらはサイズでび

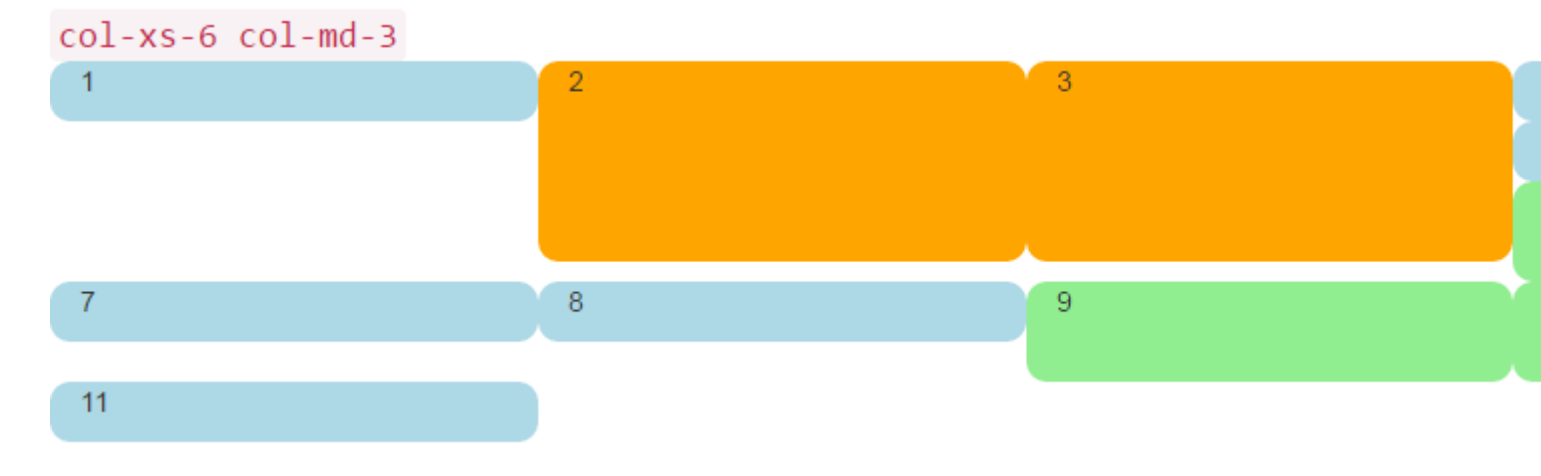

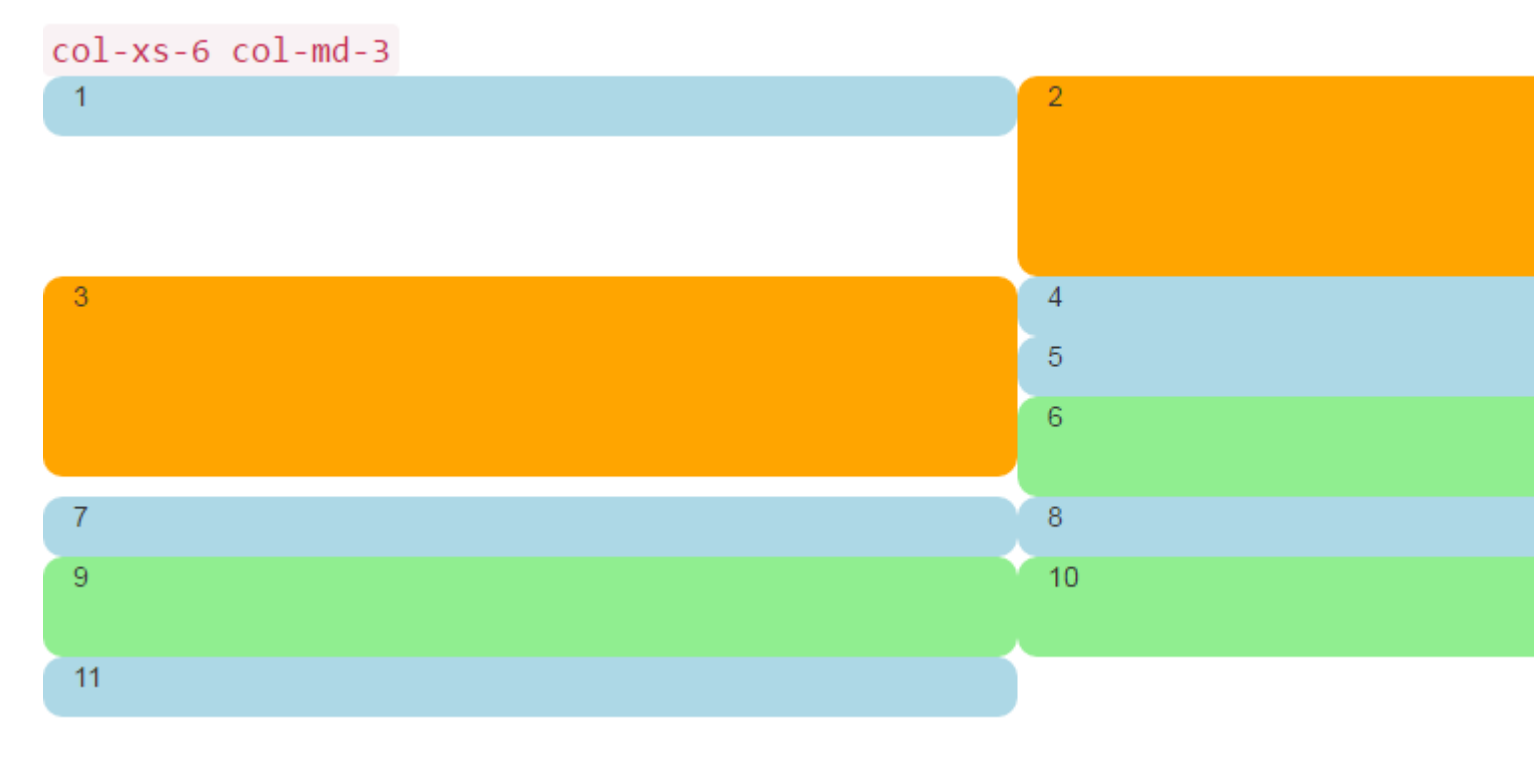

オハイオは、どのような。はそれがたちがんでいたとはわない。のサイズでは、5と6がれてしまい、とか7がしいをしました。さなサイズでは、のに2つのセルがあり、2のに4つのセルがあり、 のサイズでに4,5,6がすべてみなっています。

では、どうやってこれをするのですか

レスキューへのクリアフィックス

をにける1つのは、のrowをすることです。

```
<div class="container-fluid">
    <div class="row">
        <!-- cols -->
        </div>
        <div class="row">
              <!-- cols -->
              </div>
        </div>
    </div></div><//div><//div><//div><//div><//div><//div><//div><//div><//div><//div><//div><//div><//div><//div><//div>
```

これは、しいBootstrappersがみるのものです。 「に4つのセルがなので、4つの $_{col}$  divごとにしい  $_{row}$ をするだけです」というになります。

しかし、こののにはがあります。ブ─トストラップ3とのバ─ジョン4ののポイントはです。 「 4つの<sub>co1</sub>を<sub>row</sub>する」ことによって、あなたはに「にえる」というわけではありません。

<sub>clearfix</sub> CSSクラスをよくすることで、の<sub>row</sub> divがにレスポンシブデザインがするをできないこ とがわかります。するに、あなたは、にどのようにくをることができない<sub>col</sub>にれて<sub>row</sub>とにかく-ブラウザは、まだあなたのをレンダリングしていません のことをいしてくださいまず、「の12」でえるがあるといましたかさらにすることなく、コード のコメントをってをするためにをしましょう。はい、もっとくのコードのようにえますが、なの ほとんどはコメントです。

```
<div class="container-fluid">
    <div class="row">
        <div class="col-xs-6 col-md-3">1</div>
        <div class="col-xs-6 col-md-3 cell-tall">2</div>
        <!--
           We have rendered TWO cells.
            On small and extra small devices, the viewport will render TWO cells
            (12 / 6 = 2), so we need a clearfix every TWO cells. We also need to
            say "don't show this clearfix when the viewport will render FOUR cells",
            which it will do at medium size and up (12 / 3 = 4). We do that by adding
           hidden-md and hidden-lg to our clearfix div, in effect instructing the
           browser to not show it at all on a wider screen.
        -->
        <div class="clearfix hidden-md hidden-lg"></div>
        <!---
            -->
        <div class="col-xs-6 col-md-3 cell-tall">3</div>
        <div class="col-xs-6 col-md-3">4</div>
        <!--
            We have now rendered FOUR cells.
            We are never going to have more than FOUR cells side by side. So every
           FOURTH cell, we place a clearfix that will ALWAYS show. We do this by
            just leaving off any of the hidden-* classes.
        -->
        <div class="clearfix"></div>
        <!--->
        <div class="col-xs-6 col-md-3">5</div>
        <div class="col-xs-6 col-md-3 cell-med">6</div>
        <!--
            We have now rendered SIX cells.
           After the sixth cell, we are at a multiple of TWO, but not FOUR so we
           repeat the clearfix that we used after cell TWO.
        -->
        <div class="clearfix hidden-md hidden-lg"></div>
        <!--->
        <div class="col-xs-6 col-md-3">7</div>
        <div class="col-xs-6 col-md-3">8</div>
        <!--
           Now we have rendered EIGHT cells, which is a multiple of TWO AND FOUR,
           so we put in a clearfix that's always visible.
        -->
        <div class="clearfix"></div>
        <!--->
        <div class="col-xs-6 col-md-3 cell-med">9</div>
        <div class="col-xs-6 col-md-3 cell-med">10</div>
        <!--
           After the 10th cell, once again a multiple of TWO but not FOUR...
        -->
        <div class="clearfix hidden-md hidden-lq"></div>
        <!--->
        <div class="col-xs-6 col-md-3">11</div>
    </div>
</div>
```

 $c_{learfix}$ は、さなにえないdivをレンダリングするCSSクラスであり、そのは $c_{col}$  divによってされ  $c_{left}$ を "クリア"することです。

ブートストラップはのながある $_{hidden-*}$ と $_{visible-*}$ バージョン3のクラスを、ながららはにおいの 「」ではありません。だから、はにすることがもかつもなつける $_{hidden-*}$  clearfixesのクラスを。

これは、 hidden-\*-downやhidden-\*-down hidden-\*-upようなクラスで、Bootstrap 4のほうがくなるかもしれないようですらはvisible-\*クラスをにりいています。

にい、それはのようにえる

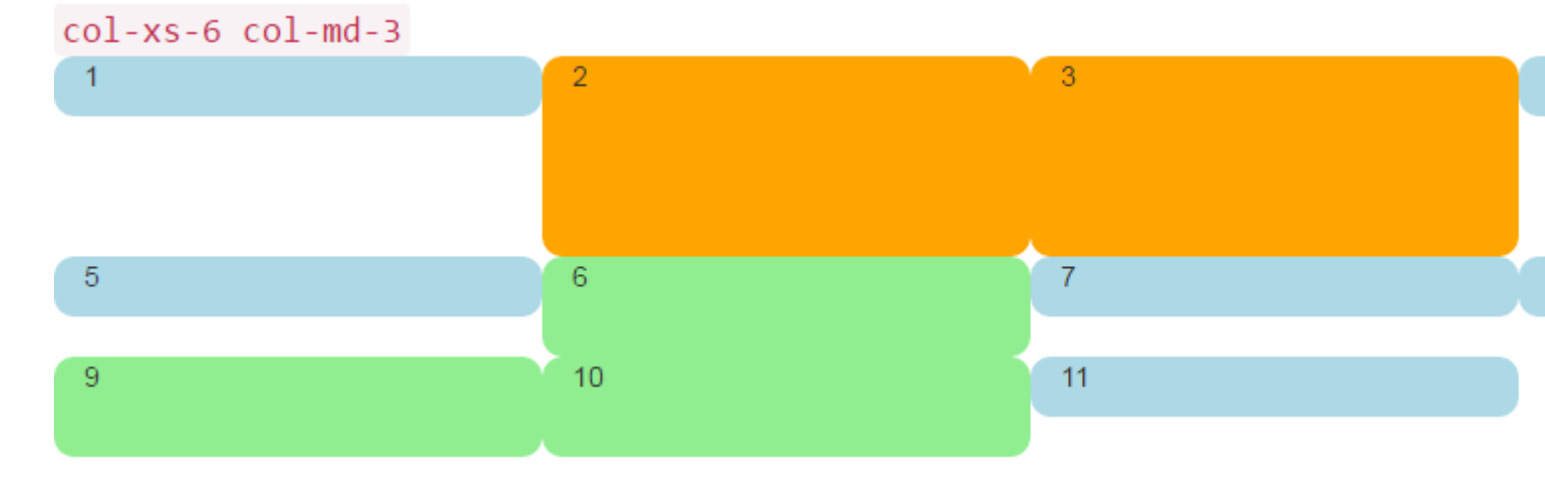

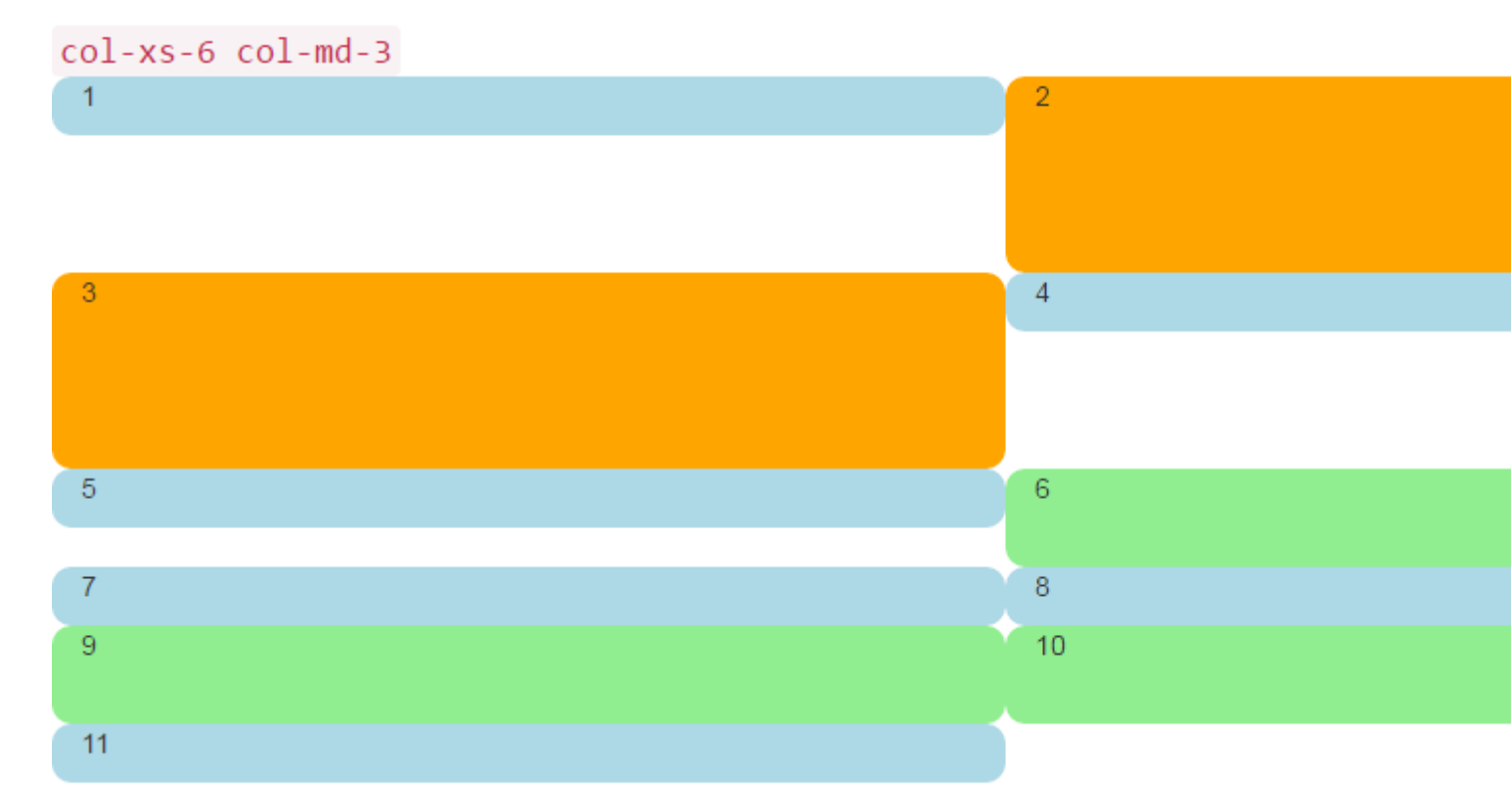

それがたちがしいものですでは、にさいではに4つあり、に2つあります。なにみねるはなく、ギャップはたちがするところです。

まあまあのいもののうち、それらのdivのよりもいものをれてみましょう。じのセットをして、の ダッシュボードをってみましょう。のCSSをしてください

```
<head>
    <title></title>
    <link rel="stylesheet"
href="//maxcdn.bootstrapcdn.com/bootstrap/3.3.7/css/bootstrap.min.css">
    <style>
        body {
            padding-top: 15px;
        }
        .panel-tall .panel-body {
            height: 175px;
        }
        .panel-med .panel-body {
           height: 100px;
        }
        .panel-short .panel-body {
            height: 70px;
        }
    </style>
</head>
```

### そしてここに「ダッシュボ―ド」コ―ドがあります

```
<div class="container-fluid">
    <div class="row">
        <div class="col-xs-6 col-md-3">
            <div class="panel panel-default panel-med">
                <div class="panel-heading">
                    Heading 1
                </div>
                <div class="panel-body">
                    Body 1
                </div>
                <div class="panel-footer">
                    Footer 1
                </div>
            </div>
        </div>
        <div class="col-xs-6 col-md-3 cell-tall">
            <div class="panel panel-danger panel-tall">
                <div class="panel-heading">
                    Heading 2
                </div>
                <div class="panel-body">
                    Body 2. Look out, this needs some attention!
                </div>
                <div class="panel-footer">
                    Footer 2
                </div>
            </div>
        </div>
        <!--
```

```
On small and extra small devices, the viewport will render TWO cells
    (12 / 6 = 2), so we need a clearfix every TWO cells. We also need to
   say "don't show this clearfix when the viewport will render FOUR cells",
   which it will do at medium size and up (12 / 3 = 4). We do that by adding
   hidden-md and hidden-lg to our clearfix div, in effect instructing the
   browser to not show it at all on a wider screen.
-->
<div class="clearfix hidden-md hidden-lg"></div>
<!--->
<div class="col-xs-6 col-md-3 cell-tall">
    <div class="panel panel-success panel-short">
        <div class="panel-heading">
            Heading 3
        </div>
        <div class="panel-body">
            Body 3. The file has successfully uploaded.
        </div>
        <div class="panel-footer">
            Footer 3
        </div>
    </div>
</div>
<div class="col-xs-6 col-md-3">
    <div class="panel panel-default panel-tall">
        <div class="panel-heading">
            Heading 4 Chart
        </div>
        <div class="panel-body">
            Body 4. Is this a cool graph or what?
        </div>
        <div class="panel-footer">
           Footer 4
        </div>
    </div>
</div>
<!--
    We are never going to have more than FOUR cells. So every FOURTH cell,
   we place a clearfix that will ALWAYS show. We do this by just leaving off
   any of the hidden-* classes.
-->
<div class="clearfix"></div>
<!--->
<div class="col-xs-6 col-md-3">
   <div class="panel panel-warning panel-short">
        <div class="panel-heading">
           Heading 5
        </div>
        <div class="panel-body">
           Body 5.
        </div>
        <div class="panel-footer">
            Footer 5
        </div>
    </div>
</div>
<div class="col-xs-6 col-md-3 cell-med">
    <div class="panel panel-warning panel-tall">
        <div class="panel-heading">
            Heading 6
        </div>
        <div class="panel-body">
```

```
Body 6.
        </div>
   </div>
</div>
<!--
   After the sixth cell, we are at a multiple of TWO, but not FOUR so we
   repeat the clearfix that we used after cell TWO.
-->
<div class="clearfix hidden-md hidden-lg"></div>
<!--->
<div class="col-xs-6 col-md-3">
   <div class="panel panel-info panel-tall">
        <div class="panel-heading">
           Heading 7
        </div>
        <div class="panel-body">
           Body 7.
        </div>
        <div class="panel-footer">
            Footer 7
        </div>
    </div>
</div>
<div class="col-xs-6 col-md-3">
    <div class="panel panel-info panel-med">
        <div class="panel-heading">
            Heading 8
        </div>
        <div class="panel-body">
           Body 8.
        </div>
        <div class="panel-footer">
           Footer 8
        </div>
    </div>
</div>
<!--
   Now we have rendered EIGHT cells, which is a multiple of TWO AND FOUR,
   so we put in a clearfix that's always visible.
-->
<div class="clearfix"></div>
<!--->
<div class="col-xs-6 col-md-3 cell-med">
   <div class="panel panel-info panel-short">
       <div class="panel-heading">
           Heading 9
        </div>
        <div class="panel-body">
           Body 9.
        </div>
        <div class="panel-footer">
            Footer 9
        </div>
    </div>
</div>
<div class="col-xs-6 col-md-3 cell-med">
    <div class="panel panel-info panel-tall">
        <div class="panel-heading">
            Heading 10
        </div>
        <div class="panel-body">
```

```
Body 10.
                </div>
                <div class="panel-footer">
                   Footer 10
                </div>
            </div>
        </div>
        <!--
           After the 10th cell, once again a multiple of TWO but not FOUR...
        -->
        <div class="clearfix hidden-md hidden-lg"></div>
        <!--->
        <div class="col-xs-6 col-md-3">
           <div class="panel panel-info panel-tall">
               <div class="panel-heading">
                   Heading 11
                </div>
                <div class="panel-body">
                   Body 11.
                </div>
                <div class="panel-footer">
                    Footer 11
                </div>
            </div>
        </div>
   </div>
</div>
```

そのコードはのようになります。

| Heading 1 | Heading 2                                    | Heading 3                                   |
|-----------|----------------------------------------------|---------------------------------------------|
| Body 1    | Body 2. Look out, this needs some attention! | Body 3. The file has successfully uploaded. |
|           |                                              | Footer 3                                    |
| Footer 1  |                                              |                                             |
|           |                                              |                                             |
|           | Footer 2                                     |                                             |
| Heading 5 | Heading 6                                    | Heading 7                                   |
| Body 5.   | Body 6.                                      | Body 7.                                     |
| E a la c  |                                              |                                             |
| Footer 5  |                                              |                                             |
|           |                                              |                                             |
|           |                                              | Footer 7                                    |

さなビュ―ポ―トではこうです

| Footer 1                                    |                                       |
|---------------------------------------------|---------------------------------------|
|                                             | Footer 2                              |
| Heading 3                                   | Heading 4 Chart                       |
| Body 3. The file has successfully uploaded. | Body 4. Is this a cool graph or what? |
| Footer 3                                    |                                       |
|                                             |                                       |
|                                             | Footer 4                              |
| Heading 5                                   | Heading 6                             |
| Body 5.                                     | Body 6.                               |

ところで、はBootstrap 3  $_{panel}$ クラスをしています。これはBootstrap 4でえてしまい、よりでな  $_{card}$ きえられ $_{card}$ 。これらのをると、  $_{card}$ があいまいな $_{panel}$ よりもはるかにれたになるがわかります。

Clearfixをした2,4,6のレイアウト

ここでは、サイズにじて2つ、4つ、または6つのセルをレンダリングするレイアウトをします。

```
<div class="container-fluid">
    <div class="row">
     <div class="col-xs-6 col-md-3 col-lg-2">1</div>
     <div class="col-xs-6 col-md-3 col-lg-2">1</div>
     <div class="col-xs-6 col-md-3 col-lg-2 cell-tall">2</div>
     </div class="col-xs-6 col-md-3 col-lg-2 cell-tall">2</div>
     </div class="col-xs-6 col-md-3 col-lg-2 cell-tall">2</div</div>
     </div class="col-xs-6 col-md-3 col-lg-2 cell-tall">2</div</div>
     </div class="col-xs-6 col-md-3 col-lg-2 cell-tall">2</div</div</div</div</div</div</tr>

    </di>

    </di>

    </di>

    </di>

    </di>

    </di>

    </di>

    </di>

    </di>

    </di>

    </di>

    </di>

    </di>

        On small and extra small devices, the viewport will render TWO cells

            (12 / 6 = 2), so we need a clearfix every TWO cells. We also need to
            say "don't show this clearfix when the viewport will render FOUR cells",
            which it will do at medium size (12 / 3 = 4). We do that by adding
            hidden-md and hidden-lg to our clearfix div, in effect instructing the
            browser to not show it at all on a wider screen.

        -->

        -->
```

```
<!--->
        <div class="col-xs-6 col-md-3 col-lg-2 cell-tall">3</div>
        <div class="col-xs-6 col-md-3 col-lg-2">4</div>
        <!--
           After the FOURTH cell, we need a clearfix, but it still needs to be
           hidden on LARGE viewports, because remember we will have a maximum of
           SIX cells now.
        -->
        <div class="clearfix hidden-lg"></div>
        <!--->
        <div class="col-xs-6 col-md-3 col-lg-2">5</div>
        <div class="col-xs-6 col-md-3 col-lg-2 cell-med">6</div>
        <!--
           After the SIXTH cell, we need to show on SMALL and LARGE, but not on
           MEDIUM. Remember, our MEDIUM viewport only wants a clearfix when we
           are at a multiple of FOUR.
        -->
        <div class="clearfix hidden-md"></div>
        <!--->
        <div class="col-xs-6 col-md-3 col-lg-2">7</div>
        <div class="col-xs-6 col-md-3 col-lg-2">8</div>
        <!--
           Now we have rendered EIGHT cells, which is a multiple of TWO AND FOUR,
           so we put in a clearfix that's not visible on LARGE, because we are NOT
           at a multiple of SIX.
        -->
        <div class="clearfix hidden-lg"></div>
        <!--->
        <div class="col-xs-6 col-md-3 col-lg-2 cell-med">9</div>
        <div class="col-xs-6 col-md-3 col-lg-2 cell-med">10</div>
        <!--
           After the 10th cell, small only.
        -->
        <div class="clearfix hidden-md hidden-lg"></div>
        <!--->
        <div class="col-xs-6 col-md-3 col-lg-2">11</div>
    </div>
</div>
```

#### col-xs-6 col-md-3 col-lg-2

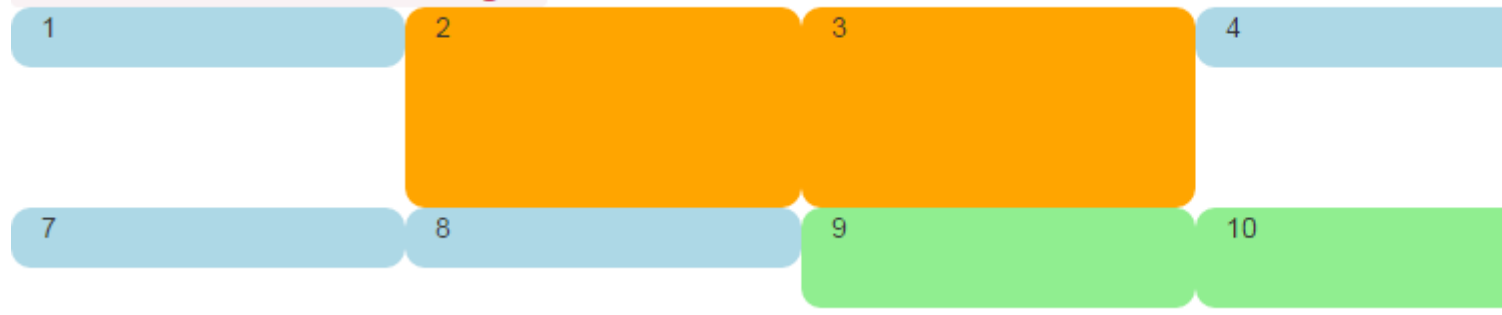

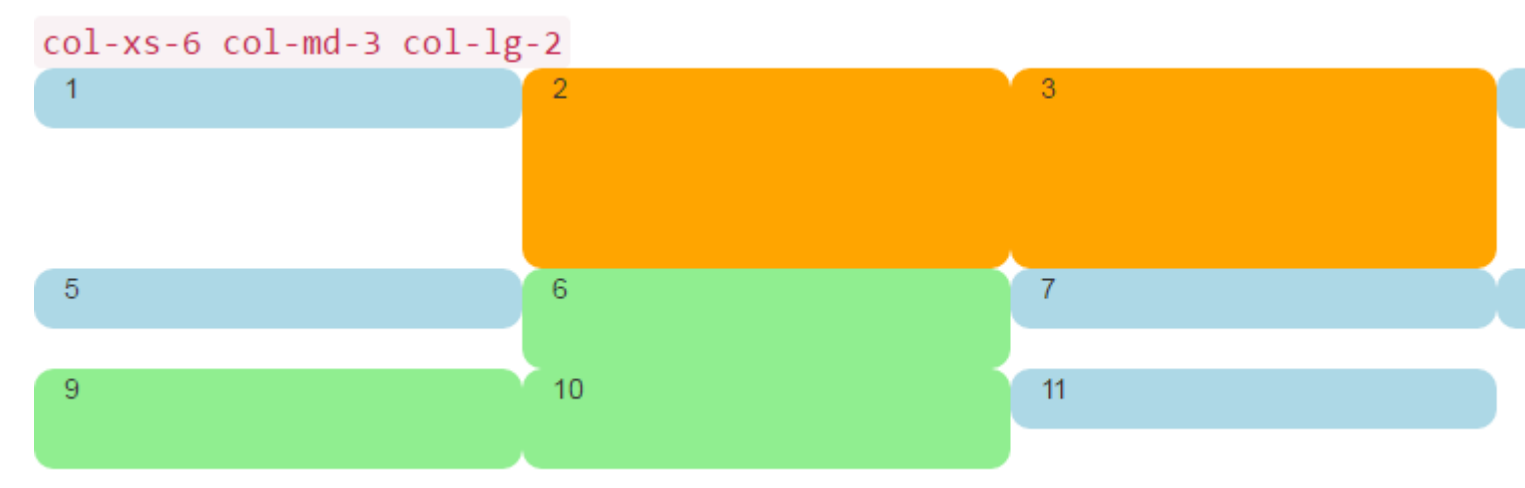

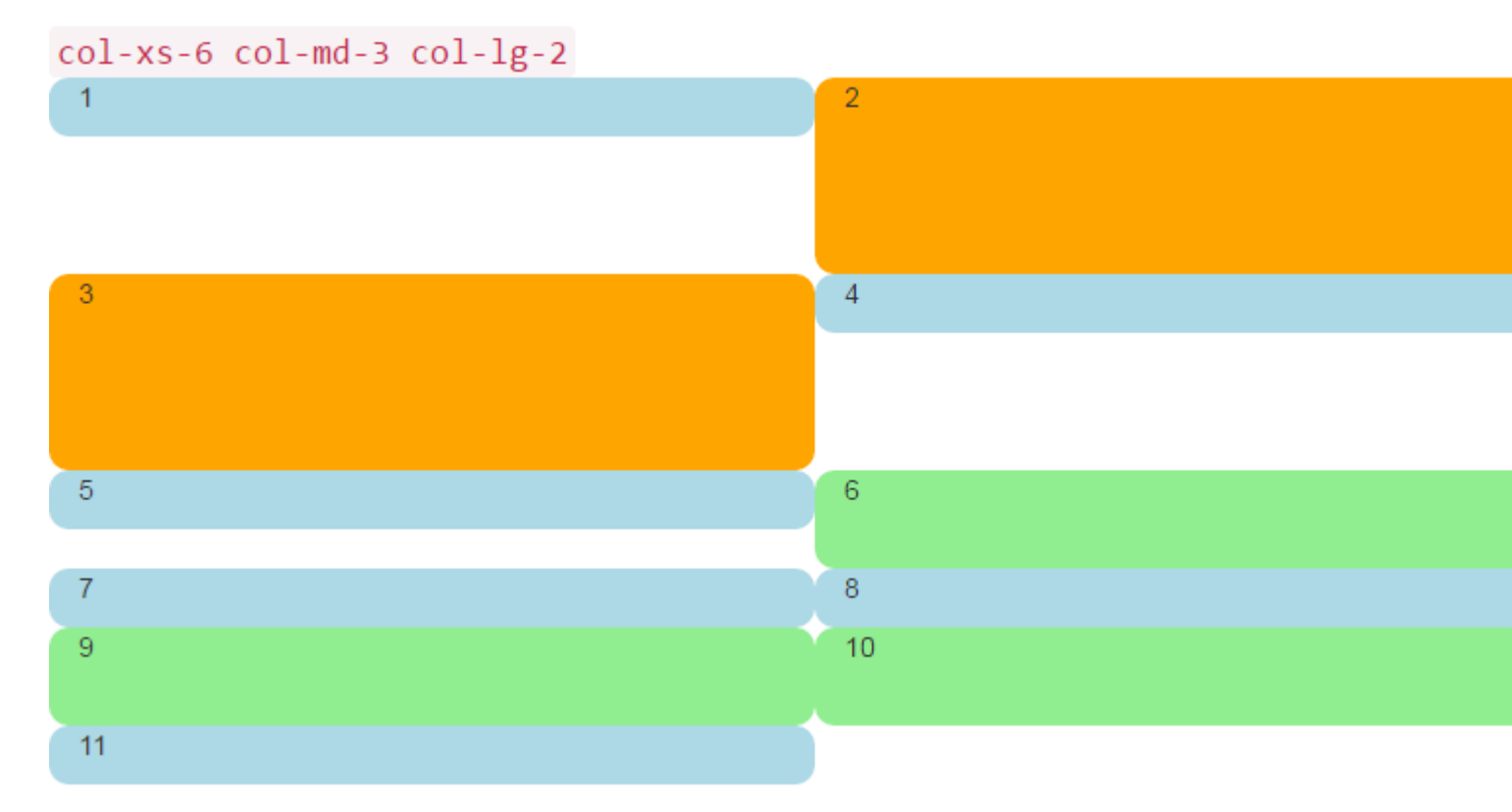

なぜブートストラップが12をえるのですか

1つの.rowに12をえるをつがある、くのシナリオがあります。これはのりしとばれます。

1つのに12のがされている、なのグル―プは1つのとしてしいにりされます。

たとえば、たちがむレイアウトをえてみましょう...

- デバイスとデバイスの3つの
- デバイスとデバイスの2つの

| Large |   |   |
|-------|---|---|
| x     | x | x |
| x     | x | x |
|       |   |   |
| Small |   |   |
| x     | x |   |
| x     | x |   |
| x     | x |   |
|       |   |   |

### ブートストラップでこのレイアウトをするには、しいをします。

| <div class="row"></div>                                                              |                 |            |   |  |
|--------------------------------------------------------------------------------------|-----------------|------------|---|--|
| <div< td=""><td>class="col-xs-6</td><td>col-md-4"&gt;</td><td>Х</td><td></td></div<> | class="col-xs-6 | col-md-4"> | Х |  |
| <div< td=""><td>class="col-xs-6</td><td>col-md-4"&gt;</td><td>Х</td><td></td></div<> | class="col-xs-6 | col-md-4"> | Х |  |
| <div< td=""><td>class="col-xs-6</td><td>col-md-4"&gt;</td><td>Х</td><td></td></div<> | class="col-xs-6 | col-md-4"> | Х |  |
| <div< td=""><td>class="col-xs-6</td><td>col-md-4"&gt;</td><td>Х</td><td></td></div<> | class="col-xs-6 | col-md-4"> | Х |  |
| <div< td=""><td>class="col-xs-6</td><td>col-md-4"&gt;</td><td>Х</td><td></td></div<> | class="col-xs-6 | col-md-4"> | Х |  |
| <div< td=""><td>class="col-xs-6</td><td>col-md-4"&gt;</td><td>Х</td><td></td></div<> | class="col-xs-6 | col-md-4"> | Х |  |
|                                                                                      |                 |            |   |  |

### メソッドのデモを

このでは、.rowのの が12をえています。このはカラムラッピングとばれ、ブートストラップのも なレスポンスデザインの1つです。々は、がに12までしなければならないなにしようとしたにのレ イアウトは、マークアップをする ではないであろう。

12をえないとレイアウトができませんっています。

```
<div class="row">
   <div class="col-xs-6 col-md-4"> x </div>
   <div class="col-xs-6 col-md-4"> x </div>
</div class="col-xs-6 col-md-4"> x </div>
</div class="row">
   <div class="col-xs-6 col-md-4"> x </div>
</div class="col-xs-6 col-md-4"> x </div>
</div class="row">
   <div class="row">
   <div class="row">
   <div class="row">
   <div class="row">
   <div class="row">
   <div class="row">
   <div class="row">
   <div class="row">
   </div>
</div class="row">
   </div class="row">
   </div class="row">
   </div class="row">
   </div class="row">
   </div class="row">
   </div class="row">
   </div class="row">
   </div class="row">
   </div class="row">
   </div class="row">
   </div class="row">
   </div class="row">
   </div class="row">
   </div class="row">
   </div class="row">
   </div class="row">
   </div class="row">
   </div class="row">
   </div class="row">
   </div class="row">
   </div class="row">
   </div class="row">
   </div class="row">
   </div class="row">
   </div class="row">
   </div class="row">
   </div class="row">
   </div class="row">
   </div class="row">
   </div class="row">
   </div class="row">
   </div class="row">
   </div class="row">
   </div class="row">
   </div class="row">
   </div class="row">
   </div class="row">
   </div class="row">
   </div class="row">
   </div class="row">
   </div class="row">
   </div class="row">
   </div class="row">
   </div class="row">
   </div class="row">
   </div class="row">
   </div class="row">
   </div class="row">
   </div class="row">
   </div class="row">
   </div class="row">
   </div class="row">
   </div class="row">
   </div class="row">
   </div class="row">
   </div class="row">
   </div class="row">
   </div class="row">
   </div class="row">
   </div class="row">
   </div class="row">
   </div class="row">
   </div class="row">
   </div class="row">
   </div class="row">
   </div class="row">
   </div class="row">
   </div class="row">
   </div class="row">
   </div class="row">
   </div class="row">
   </div c
```

### ったメソッドのデモな3つのにする

.rowはビューポートの1とじではないことに.rowください。.rowはのグループです。 1つの.rowの 12をえるは、しいビューポートのにりされます。そのため、12はビューポートのをしていること をすることがです。

さらに、のさがするでも、リセット clearfixをしてラッピングをうがあります。

オンラインでとでのClearfixのをむ https://riptutorial.com/ja/twitter-bootstrap/topic/6124/とでの clearfixの

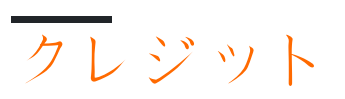

| S.<br>No |                                     | Contributors                                                                                                    |
|----------|-------------------------------------|----------------------------------------------------------------------------------------------------|
| 1        | twitter-bootstrapをい<br>める           | andreaem, Atul Mishra, bpoiss, Community, Evan, Gleb<br>Kemarsky, H. Pauwelyn, kernal Iora, Kritner, MattD, Mingle Li,<br>Nhan, Prashanth Benny, the12, tmg, Toby, VincenzoC, Vishnu<br>Y S |
| 2        | Navbar                              | Kritner, Krunal Mevada, kybernaut.cz                                                                                                    |
| 3        | Navs                                | leowebguy                                                                                                    |
| 4        | Twitterのブートスト<br>ラップスタイルのカ<br>スタマイズ | CENT1PEDE, Vikas Yadav                                                                                                    |
| 5        | アラート                                | JHS, Madalina Taina, tmg                                                                                                    |
| 6        | カル―セル                               | alex, Boysenb3rry                                                                                                    |
| 7        | グリッドシステム                            | Ani Menon, Boysenb3rry, bpoiss, Harshal Patil, leowebguy,<br>Madalina Taina, Mingle Li, mmativ, Stephen Leppik, the12, tmg,<br>ZimSystem                                                    |
| 8        | グリッドネスト                             | neophyte, ZimSystem                                                                                                    |
| 9        | グリフィコン                              | Madalina Taina, tmg, Umer Farooq                                                                                                    |
| 10       | ジャンボトロン                             | Gabriel Chi Hong Lee                                                                                                    |
| 11       | タブ                                  | DavidG, tmg                                                                                                    |
| 12       | ツ―ルチップ                              | Madalina Taina, tmg                                                                                                    |
| 13       | テ―ブル                                | atjoedonahue                                                                                                    |
| 14       | ドロップダウン                             | alex                                                                                                    |
| 15       | ナビゲ―ションメニ<br>ュー                     | Ignacio Correia                                                                                                    |
| 16       | パネル                                 | JackPoint, tmg                                                                                                    |
| 17       | ブートストラップ4<br>への                     | Chris Farmer, neophyte, ZimSystem                                                                                                    |

| 18 | ブートストラップ<br>Navbar   | Ilyas karim                                                |
|----|----------------------|------------------------------------------------------------|
| 19 | ブートストラップコ<br>ンテナ     | Neha Chopra                                                |
| 20 | ブートストラップコ<br>ンポーネント  | alex                                                       |
| 21 | ブートストラップテ<br>ーマ      | KAI                                                        |
| 22 | ブートストラップで<br>する。     | MattD                                                      |
| 23 | ブートストラップド<br>ロップダウン  | Ismail Farooq, MattD                                       |
| 24 | ブ―トストラップの<br>バッジとラベル | mmativ                                                     |
| 25 | ブートストラップ             | Ilyas karim                                                |
| 26 | ブートストラップ             | Amy Barrett, mnoronha                                      |
| 27 | フォーム                 | Community, Jens, Owen Pauling                              |
| 28 | ページネーション             | TheDarkKnight                                              |
| 29 | ボタン                  | Madalina Taina, Muhammad Abdullah, Richard Hamilton, the12 |
| 30 | モーダル                 | John Blanchard                                             |
| 31 | モーダルダイアログ            | alex, mnoronha                                             |
| 32 | ユ―ティリティクラ<br>ス       | ajju                                                       |
| 33 | リストグル―プ              | Ilyas karim                                                |
| 34 |                      | kybernaut.cz                                               |
| 35 | とでのClearfixの         | Bruce Pierson, ZimSystem                                   |